**MINISTRY OF HEALTH** 

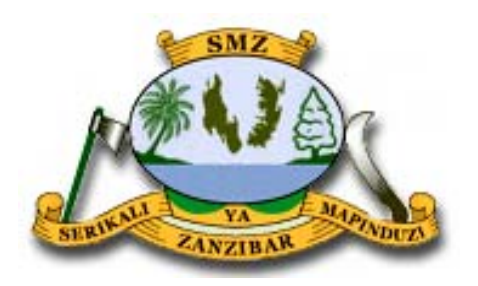

## ZANZIBAR MALARIA ELIMINATION PROGRAMME

Malaria Surveillance in Zanzibar Field Manual for:

Health Facilities, District Malaria Surveillance Officers, and Surveillance Monitoring and Evaluation Team

September 2016

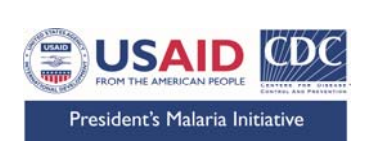

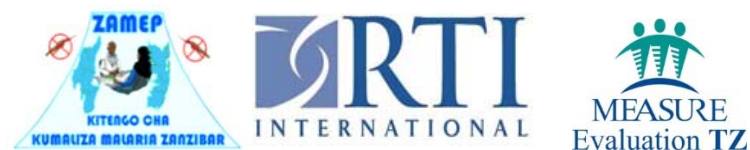

## **Table of Contents**

| List of | <sup>;</sup> Figure | si                                                                                                    | i |
|---------|---------------------|----------------------------------------------------------------------------------------------------|---|
| List of | Tables              | ;i                                                                                                    | i |
| List of | Abbre               | viationsii                                                                                                    | i |
| Chapte  | er 1: Int           | roduction                                                                                                    | I |
|         | 1.1                 | Overview of the Malaria Early Epidemic Detection System (MEEDS) and Malaria Case Notification (MCN) System in Zanzibar: | l |
| Chapte  | er 2: Ma            | anual for Health Facilities                                                                                             | 3 |
|         | 2.1                 | MEEDS                                                                                                    | 3 |
|         | 2                   | MCN                                                                                                    | 3 |
|         | 2.3                 | Checklist for health workers at health facilities                                                                       | 3 |
| Chapte  | er 3: St            | andard Operating Procedure for DMSOs                                                                                    | ) |
|         | 3.1                 | Coconut Surveillance System (Step-by-step procedure for use by DMSOs): . §                                              | ) |
|         | 3.2                 | Checklist for DMSOs                                                                                                    | 3 |
| Chapte  | er 4: Fie           | eld Manual for the SME Team19                                                                                           | ) |
|         | 4.1                 | The Coconut Dashboard 19                                                                                                | ) |
|         | 4.2                 | Weekly reports                                                                                                    | ) |
|         | 4.3                 | Health facility reports                                                                                                 | ) |
|         | 4.4                 | District reports                                                                                                    | ) |
|         | 4.5                 | Checklist for the SME team                                                                                              | ) |
| Chapte  | er 5: Re            | esponsibilities of the SME Administration Team                                                                          | I |

## **List of Figures**

| Figure | 1: Overview | of the MEEDS | and MCN system | in Zanzibar | 2 |
|--------|-------------|--------------|----------------|-------------|---|
| -      |             |              | •              |             |   |

## List of Tables

Table 1: Epidemic thresholds for malaria cases in Zanzibar......1

## List of Abbreviations

| DMSO  | District Malaria Surveillance Officers  |
|-------|-----------------------------------------|
| LLIN  | Long-lasting Insecticide-treated Net    |
| MCN   | Malaria Case Notification               |
| MCR   | Malaria Case Register                   |
| MEEDS | Malaria Early Epidemic Detection System |
| mRDT  | Malaria Rapid Diagnostic Test           |
| PIN   | Personal Identification Number          |
| SME   | Surveillance Monitoring and Evaluation  |
| SMS   | Short Message Service                   |
| USSD  | Unstructured Supplementary Service Data |
| ZAMEP | Zanzibar Malaria Elimination Programme  |

### **Chapter 1: Introduction**

#### 1.1 Overview of the Malaria Early Epidemic Detection System (MEEDS) and Malaria Case Notification (MCN) System in Zanzibar:

MEEDS was implemented in 2008 to identify abnormal (according to defined thresholds) increases in malaria cases based on weekly reported data. Epidemic thresholds have been set at the *shehia*, village, and facility levels, as shown in Table 1. If the number of confirmed cases reported by a health facility exceeds the threshold level, an investigation process is implemented. Since establishing these thresholds, remarkable achievements have been made in successfully controlling malaria in Zanzibar. However, to ensure that these gains are sustained over time, proper monitoring systems must be in place.

| Level           | Alert                                                                                     | Alarm                                                                                       |
|-----------------|-------------------------------------------------------------------------------------------|---------------------------------------------------------------------------------------------|
| Facility/Shehia | 5 or more cases in patients <5 years of<br>age or 10 or more total cases within 7<br>days | 10 or more cases in patients <5 years of<br>age or 20 or more total cases within 14<br>days |
| Village         | 5 or more total cases within 7 days                                                       | 10 or more total cases within 14 days                                                       |
| District        | Specific for each district and week, based                                                | d on 5 years of previous data                                                               |

 Table 1: Epidemic thresholds for malaria cases in Zanzibar

The Coconut Surveillance system was established in 2012 to build on the success of MEEDS. This system allows district malaria officers to actively monitor new malaria cases reported through MEEDS and to respond to individual cases. These two surveillance systems help to identify malaria outbreaks and facilitate responding to them quickly. Timely and accurate surveillance is extremely important to ensure that Zanzibar moves towards malaria elimination.

The purpose of this manual is to outline these two malaria surveillance systems (MEEDS and MCN) in Zanzibar. This field manual has been divided into four sections. The details of the steps involved in each system are explained so that this document can serve as a malaria surveillance field manual for 1) health facilities, 2) District malaria surveillance officers (DMSOs), 3) surveillance monitoring and evaluation (SME) teams, and 4) the SME administration team.

This manual also describes the features of the web portal that was designed to manage the data and perform basic analysis. This web portal enables data dissemination to stakeholders through weekly reports and helps to identify sudden increases in malaria cases. When such an increase is detected, an outbreak response plan is initiated by the district response teams, as shown in *Figure 1*.

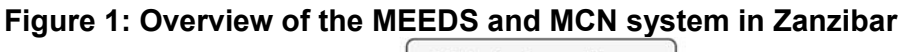

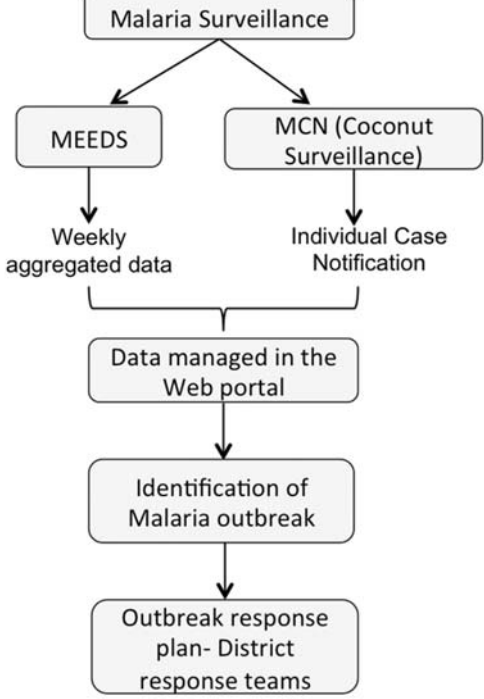

### **Chapter 2: Manual for Health Facilities**

This section of the manual provides guidelines for health facilities on how the MEEDS and MCN system operate. It ends with a checklist for health workers at health facilities to help them verify that all necessary steps have been completed.

#### 2.1 MEEDS

The MEEDS system is based on the weekly reporting of three malaria health indictors by the health facilities via mobile phones using the Unstructured Supplementary Service Data (USSD) system. The three indicators are as follows:

- Number of all-cause outpatient visits;
- Number of positive test results for malaria; and
- Number of negative test results for malaria stratified by age group (<5 years and ≥5 years).

Each week, these data are forwarded by health facilities in Zanzibar to a secure web portal and reviewed by the stakeholders. This system enables SME team to detect malaria epidemic outbreaks within 2 weeks of onset and helps them decide on what actions need to be taken when a sudden increase in malaria transmission is identified.

The following steps outline the procedure that must be followed by medical officers at health facilities to implement MEEDS.

 Health clinics must record the daily number of outpatient visits and the results of the malaria rapid diagnostic tests (mRDTs)/microscopy performed on outpatients with current fever. These values are recorded in a MEEDS weekly data collection booklet that contains weekly forms, as shown below.

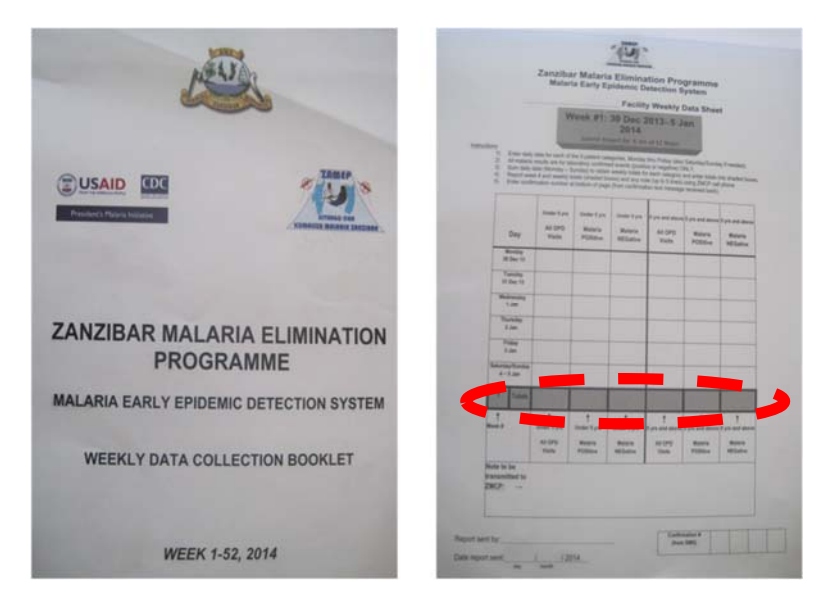

2) At the health facility, weekly aggregated data are sent to the server via the USSD system. These data include the week number corresponding to the number of the report being submitted and the malaria test results (positive/negative) in the outpatient registers stratified by age group (<5 years and ≥5 years). These data are entered into the red highlighted row on the form.</p>

#### Mobile phone USSD system (Step-by-step procedure for use by health facilities):

The following steps illustrate the procedure for MEEDS reporting via the USSD system:

- A. Dial the code \*150\*50\*331#.
- B. You will then receive a confirmation message asking you to enter the Personal Identification Number (PIN).
- C. Enter the PIN (1234) and click 'Send'.
- D. You will receive a message asking you to choose an option. Choose the 1<sup>st</sup> option ('MEEDS') by typing in '1'.

| NOKIA            | NOKIA                                              | NOKIA              | NOKIA                                                 |
|------------------|----------------------------------------------------|--------------------|-------------------------------------------------------|
| *150*<br>50*331# | Welcome to ZMCP<br>MEEDS. Please<br>enter your PIN | 1234               | Welcome to ZMC<br>1. MEEDS<br>2. Case<br>Notification |
| Options Clear    | Answer Back                                        | Send Clear         | Answer Bac                                            |
|                  |                                                    |                    |                                                       |
| 1 w 2 alc 8 er 3 | 1 co 2atc aet 3                                    | 1 co 2 cic) (cic3) | 1 w 2 m                                               |
| 4ghi 5ju me6     | 4ghi Sjal mee6                                     | 4phi Sjui mee6     | 4ghi (5jii) (m                                        |
| 7pgn Blar myz9   | 7pers Btay wxyz9                                   | Tpars Bar Nave     | (7pps) (Btar) (wx                                     |
| +0. 0            | +0. 0=                                             | (+0.) ()           | (+0.) (0) (.                                          |

You will then be asked to enter the weekly data, which include seven distinct numbers. To enter each number, click on 'Answer', type in the number, and click on 'Send' as shown below. These numbers are as follows:

- E. Surveillance report week, which you can find in the MEEDS weekly form.
- F. Number of all-cause outpatient visits by patients under the age of 5 years.
- G. Number of positive test results for malaria for patients under the age of 5 years.
- H. Number of negative test results for malaria for patients under the age of 5 years.

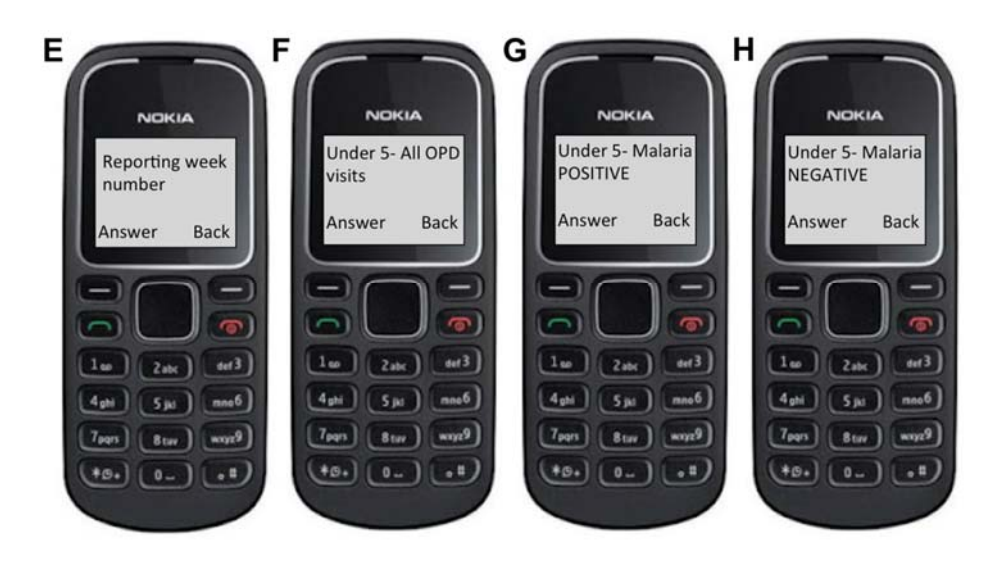

- I. Number of all-cause outpatient visits by patients 5 years of age and older.
- J. Number of positive test results for malaria for patients 5 years of age and older.
- K. Number of negative test results for malaria for patients 5 years of age and older.
- L. Once these details have been sent, you will receive the message notifying you that you will receive a confirmation message shortly, as shown below.

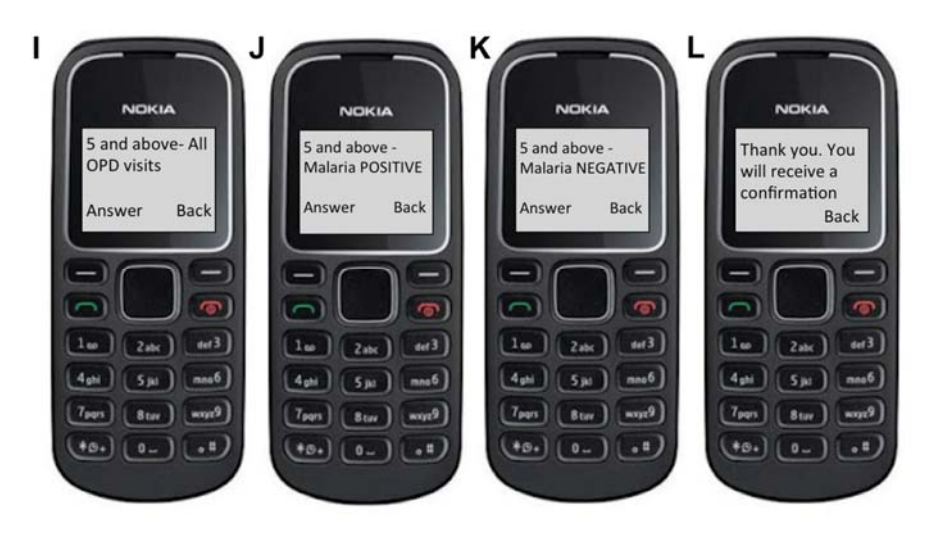

- 1) Once the data are submitted, you will receive a confirmation message with a confirmation code verifying that the report was successfully submitted. You must enter this number into the MEEDS booklet, as shown below.
- If no confirmation message is received, you should contact the Zanzibar Malaria Elimination Programme (ZAMEP) SME team to verify whether the data were actually transmitted.

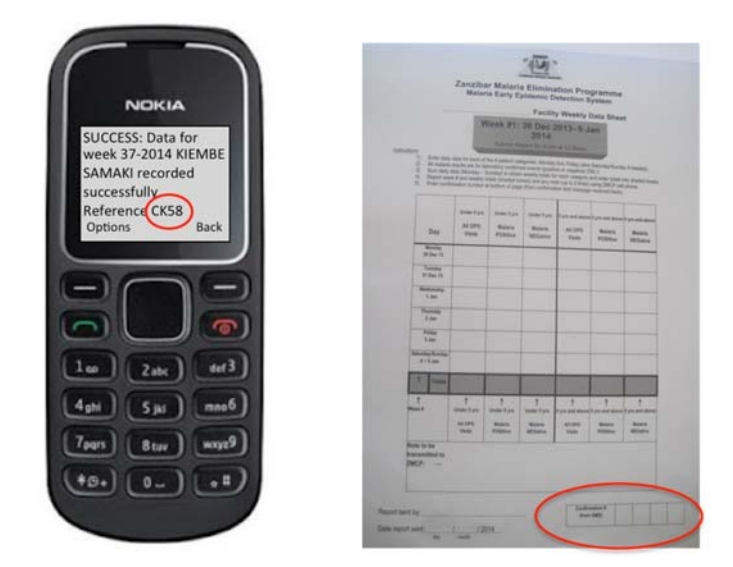

3) MEEDS data are sent to the server and managed in the MEEDS web portal, where they are shared with relevant stakeholders.

#### 2 MCN

The MCN system uses the national Malaria Case Register (MCR) to record more detailed information about confirmed malaria cases that are eventually followed up on an individual basis by District Malaria Surveillance Officers (DMSOs). These registers provide quick information about malaria cases when required. Data from the MCR are reported to the server via the short message service (SMS) system and integrated into the Coconut Surveillance application accessed via tablets through the following steps.

1) When a case is detected at a health facility in a certain shehia, the patient's details are recorded in the MCR as shown below:

| 111             | and the second | <br>1 | <u>.</u> | 5 1 A.   |     |      |       |       |  |
|-----------------|----------------|-------|----------|----------|-----|------|-------|-------|--|
|                 |                |       |          | Cart C 4 | 3 8 | - AL | <br>- | 10.11 |  |
| Constant of the |                |       |          |          |     |      |       |       |  |
| ARC ARC ARC ARC |                |       |          |          |     |      |       |       |  |
|                 | I to HESHER    |       |          |          |     |      |       |       |  |

2) The health facility then sends the MCN via mobile phone text message to the central server with the patient's first name and the name of the shehia from which the patient came; this information can be found in the highlighted columns in the booklet. The data are sent by following the steps detailed below.

#### Mobile phone SMS system (Step-by-step procedure for use by health facilities):

A. Dial the code \*150\*50\*331#.

- B. You will then receive a confirmation message asking you to enter the PIN.
- C. Enter the PIN (1234) and click 'Send'.
- D. You will receive a message asking you to choose an option. Choose the 2<sup>nd</sup> option ('Case notification') by typing in '2'.

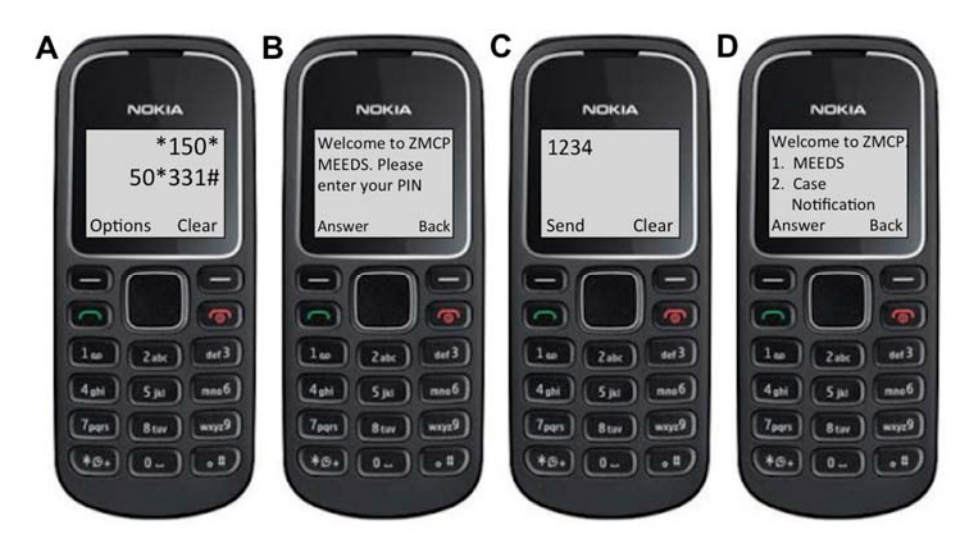

- E. You will receive a message asking you to enter the patient's name. Enter the patient's name and click 'Send'.
- F. You will then receive a message asking you to enter the name of the *shehia* from which the patient came.
- G. Once these details have been sent, you will see a message notifying you that you will receive a confirmation message shortly. You may have to wait approximately 5 minutes to receive the confirmation message, depending on the network connection.
- H. You will receive a confirmation message on your phone; this is the end of the procedure.

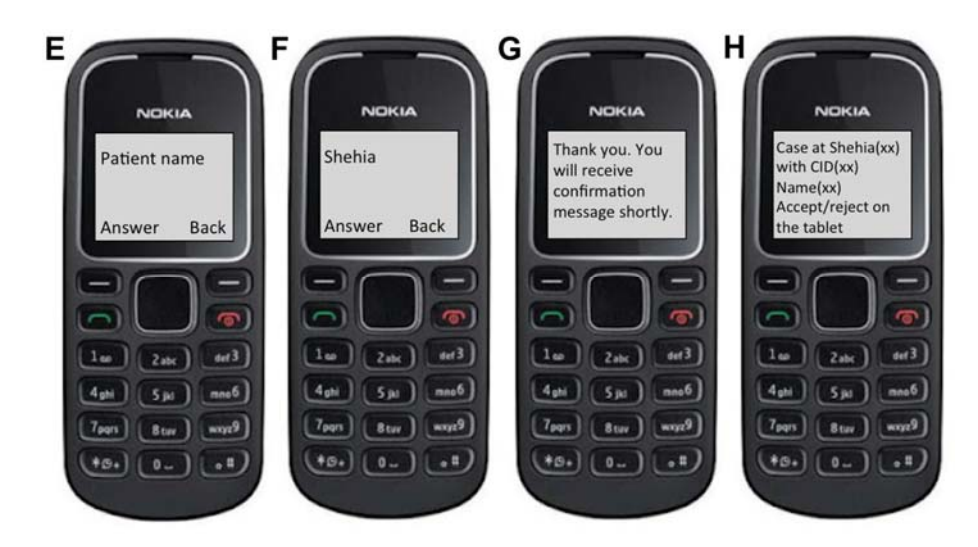

#### 2.3 Checklist for health workers at health facilities

Please ensure that the following actions in the checklist have been completed.

#### 2.3.1 MEEDS

| Record the daily number of outpatient visits and the mRDT/microscopy results in the MEEDS booklet.                           |
|----------------------------------------------------------------------------------------------------|
| Send the weekly aggregated data, which comprises seven indicators, to the server via the USSD system every Monday by 3.30pm. |
| Enter the confirmation code from the confirmation message received into the MEEDS booklet.                                   |
| If a confirmation message is not received, contact the ZAMEP SME team to verify whether the data were actually transmitted.  |

#### 2.3.2 MCN system

|  | Enter each malaria patient's details in the National MCR booklet.                                                                              |
|--|----------------------------------------------------------------------------------------------------|
|  | Send the MCN via mobile phone text message to the server with the patient's first name and the name of the shehia from which the patient came. |
|  | Verify that a confirmation message was sent to your phone.                                                                                     |

# Chapter 3: Standard Operating Procedure for DMSOs

Once a health facility reports a case to the MCR, the DMSOs are then notified to follow up on the case within 24 hours. Ideally, 90% of all notified cases should be followed up at the health facility level within 24 hours of MCN and at the household level within 48 hours of health facility follow-up. The DMSOs should ensure that their tablets have active Internet bundles to connect to the system. The step-by-step procedure by which data are reported to the server via the Coconut Surveillance application on each tablet is described below.

1) The DMSO receives an MCN from the server on his/her phone and in the Coconut Surveillance application on his/her tablet, as shown below.

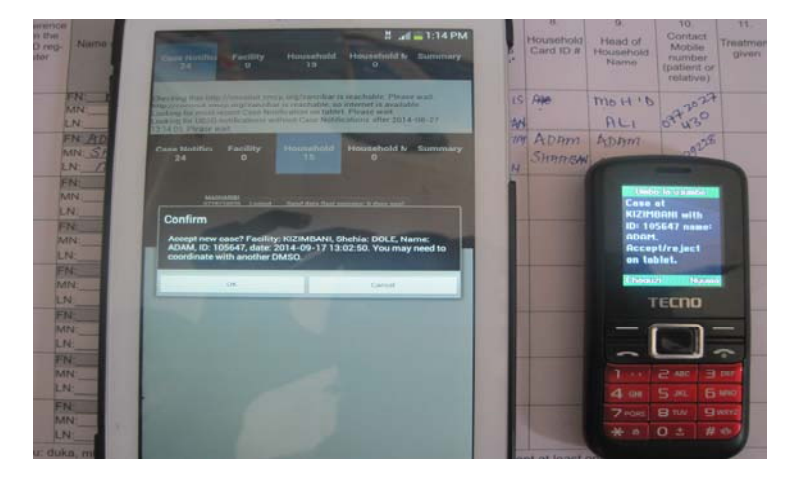

2) If the DMSO can go to the health facility to collect the data, he/she will accept the MCN on the tablet. If the DMSO is unable to follow up on the case, he/she will reject the MCN and contact the second DMSO in that district to follow up on the case. The following are the step-by-step instructions for using the Coconut Surveillance application on the tablets.

## 3.1 Coconut Surveillance System (Step-by-step procedure for use by DMSOs):

- A. Open the 'Coconut Surveillance' application on the tablet.
- B. The log-in screen will open up. Type in the username and password provided to you and click '**Login**' to log into the application.
- C. The home page will be displayed, showing the different features of the Coconut Surveillance system, including 'MCN', 'Facility', 'Household', 'Household members' and 'Summary tabs'.

| а | b                                      |               |                                |                      |                                                    | С          |                              |                                     |                                          |                                          |           |
|---|----------------------------------------|---------------|--------------------------------|----------------------|----------------------------------------------------|------------|------------------------------|-------------------------------------|------------------------------------------|------------------------------------------|-----------|
| - | R N 11:00                              |               |                                |                      | 1 ,al 👗 3:10                                       | PM         | <b>3 3 6</b>                 |                                     |                                          | 3.4                                      | \$3:10 PM |
|   |                                        | Case Notifica | Facility                       | Household            | Household M Summa                                  | wy .       | Case Notifics                | Facility                            | Household                                | Household N                              | Summary   |
|   | 11:00                                  |               | Pleas                          | se login te<br>inue: | D                                                  |            | Case Notifica                | Facility                            | Household                                | Household Iv                             | Summary   |
|   | Thu, 21 Apr<br>Tap to add city         |               | Passwird                       |                      |                                                    |            | anno<br>arra<br>Bet deta for | nited<br>The Legent<br>d names 2 mm | Send data (ket a<br>fin age : ket atteny | aniana a minuta aya)<br>a FALLES ( ) May | No.       |
|   | Corge 4                                |               |                                | Login                |                                                    |            |                              |                                     |                                          |                                          | =         |
|   | Constructions Statement                | Case Notifics | Facility                       | Household            | Household Iv Summa                                 | <b>*</b> 7 |                              |                                     |                                          |                                          |           |
|   | $\bigcirc$                             | (access)      | ngin Lagand<br>nd Lasanas 2 ma | Tand data (bot s     | ernez a minde apri<br>ernezas<br>ernezas<br>metata |            |                              |                                     |                                          |                                          | 9.9       |
|   | Picce Cortacts Messaging Internet Apps |               |                                | ubi                  | 50.00                                              |            |                              |                                     | 116-1                                    |                                          | 1.00      |

- D. Click on '**Case Notification**' to go to the home page where all notified cases are listed.
- E. Click on 'Get new cases and app updates' to receive cases.
- F. If a case has come in, you will receive a message (USSD notification) notifying you of the case and asking you to accept it. To accept the case, click on '**OK**'; to reject the case, click on '**Cance**l'.

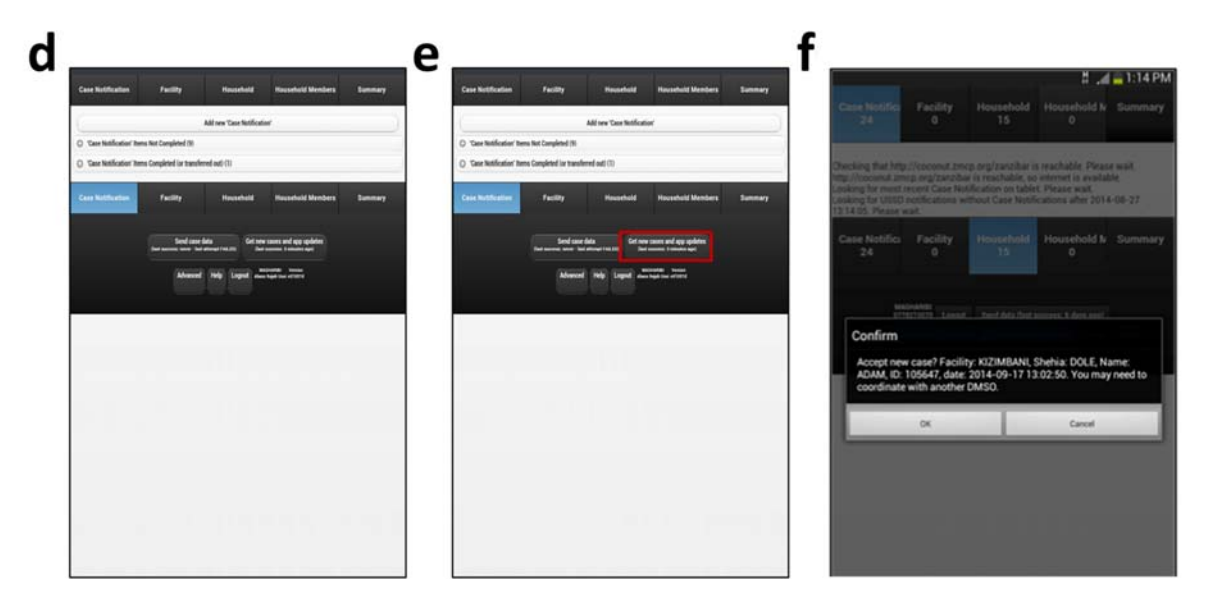

G. Click on the 'Case notification' icon. The new case can be found under the tab 'Case Notification Items Not Completed'. At times, there may be a delay in receiving messages because of poor network connectivity, and you may not receive the USSD notification. If this occurs, when you arrive at the specified health facility, you can add a case manually by clicking on the 'Add new Case Notification' icon at the top of the page.

- H. Fill in the details in the MCN form. The sections include the following: 'Facility Name', 'Malaria Case ID', 'Shehia', and 'Name of the patient'. Most sections will be automatically filled in by the system when it receives the USSD message. Once these sections have been filled in, click on the 'complete' icon at the bottom of the form.
- I. On the 'Case Notification' icon at the bottom left, after clicking 'complete', the number of cases displayed should be one less than before. For example, if there were 84 cases previously (as shown in 'h' below), then after completing the form, there should be 83 cases left (as shown in 'i' below). Additionally, the case will be moved to the next stage of the process, which is the 'Facility level'. Hence, when you click the 'Facility' icon, you should see that a case has been added to the 'Facility' tab (as shown in 'i' below).

| L O<br>Case Notifics Facility<br>B3 6 | Household Household<br>17 10 | d 11:22 AM<br>N Summary | and 918 AM<br>Cause Notific: Facility Household Household IV Summary<br>84 6 17 1                              | all = 9.18 AM<br>Case Notific: Facility Household Household & Summary<br>83 6 17 1 | □                                                                          |
|---------------------------------------|------------------------------|-------------------------|----------------------------------------------------------------------------------------------------|------------------------------------------------------------------------------------|----------------------------------------------------------------------------|
| ( A6                                  | f new 'Case Notification'    | 3                       | Case Notification                                                                                              | Case Notification                                                                  | Add new 'Facility'                                                         |
| Case Notification' Items              | Not Completed (82)           |                         | Facility Name                                                                                                  | Eacility Name                                                                      | C 'Facility' Items Not Completed ()                                        |
| 6                                     | Search:                      |                         | KOMBENI                                                                                                    | r denity name                                                                      | Facility Name+ Head of Household Name + Shehia Malaria Case ID+            |
| Malaria Case ID + I                   | Facility Name                |                         |                                                                                                    | KOMBENI                                                                            | Facility Name Head of Household Name Shehia Malaria Case ID                |
| 109596                                | SELEM                        |                         | Malaria Case ID                                                                                                | Malaria Case ID                                                                    | Facility' Items Completed (or transferred out) ()                          |
| 100414                                | Elizari                      | 0                       | 110833                                                                                                    | 110922                                                                             |                                                                            |
|                                       | Foor                         |                         | Shehia                                                                                                    | Obabia                                                                             | Case Notific Facility Household Household In Summa                         |
| 110012                                | SHAKANI                      | 0                       | DIMANI                                                                                                    | Snenia                                                                             |                                                                            |
| 110089                                | CHUINI                       | 0                       |                                                                                                    | DIMANI                                                                             | MADVARAM<br>ATTYATTAN Lagout Send data (Sent successor a her seconds age)  |
|                                       |                              |                         | Name                                                                                                    | Name                                                                               | That Sala (had announce a month age - had attanget FALLES) Fields at 12574 |
| 110511                                | FUON                         | ) e                     | DAUDI SULEIMAN MANYASA                                                                                         |                                                                                    |                                                                            |
| 110512                                | FUONI                        | 0                       | ×                                                                                                    | DAUDI SULEIMAN MANYASA                                                             |                                                                            |
|                                       |                              |                         | complete                                                                                                    | 🛚 complete                                                                         |                                                                            |
| 110595                                | BUBUBU JESHINI               | 2 9                     |                                                                                                    |                                                                                    |                                                                            |
| 110607                                | BUBUBU JESHINI               | 0                       | Case NotSic Facility Household Household N Summary<br>84 6 17 1                                                | Case Notific Facility Household Household & Summary                                |                                                                            |
| 110621                                | BUBUBU JESHINI               | 0                       | the second second second second second second second second second second second second second second second s | <b>6</b> 17 1                                                                      |                                                                            |
| 110632                                | Print Print and Print        | 0                       | MARCHARDS<br>0777437335 Largent Seed data (see second a fee second apr)<br>Version                             | Management of the second second second second second second second                 |                                                                            |

J. If a form has not been filled in properly, it will fail to complete. Unfilled sections will be highlighted in yellow. Make sure that all sections have been filled before clicking on '**complete**'.

| Encility Nr                              | mo                       |  |
|------------------------------------------|--------------------------|--|
| Facility Na                              | ame                      |  |
| Facility Name ' in<br>Facility Name is r | s required.<br>not valid |  |
|                                          | Next Error               |  |
| í I                                      |                          |  |
|                                          |                          |  |
| Malaria Ca                               | ase ID                   |  |
| 'Malaria Case ID'                        | is required.             |  |
|                                          | Next Error               |  |
|                                          |                          |  |
|                                          |                          |  |
| Snenia                                   |                          |  |
| "Shehia ' is requir                      | red.                     |  |
| -                                        | Next Error               |  |
|                                          |                          |  |
|                                          |                          |  |
| Name                                     |                          |  |
| 'Name' is require                        | ed.                      |  |
|                                          | Next Error               |  |

- 3) The DMSO should visit the health facility within 24 hours of MCN to verify the reported case and record additional information into the tablet from the MCR booklet at the health facility. The steps to enter the facility data into the tablet are shown below.
  - K. Click on the '**Facility**' tab to display the list of cases at the facility level. You will find your case under the '**Facility Items Not Completed**' icon. Click on your case to open up the form.

| 25     1     1     1     1     1     1     1     1     1     1     1     1     1     1     1     1     1     1     1     1     1     1     1     1     1     1     1     1     1     1     1     1     1     1     1     1     1     1     1     1     1     1     1     1     1     1     1     1     1     1     1     1     1     1     1     1     1     1     1     1     1     1     1     1     1     1     1     1     1     1     1     1     1     1     1     1     1     1     1     1     1     1     1     1     1     1     1     1     1     1     1     1     1     1     1     1     1     1     1     1     1     1     1     1     1     1     1     1     1     1     1     1     1     1     1     1     1     1     1     1     1     1     1     1     1     1     1     1     1     1     1     1     1     1     1     1     1     1     1     1     1     1     1     1     1     1     1     1     1     1     1     1     1     1     1     1     1     1     1     1     1     1     1     1     1     1     1     1     1     1     1     1     1     1     1     1     1     1     1     1     1     1     1     1     1     1     1     1     1     1     1     1     1     1     1     1     1     1     1     1     1     1     1     1     1     1     1     1     1     1     1     1     1     1     1     1     1     1     1     1     1     1     1     1     1     1     1     1     1     1     1     1     1     1     1     1     1     1     1     1     1     1     1     1     1     1     1     1     1     1     1     1     1     1     1     1     1     1     1     1     1     1     1     1     1     1     1     1     1     1     1     1     1     1     1     1     1     1     1     1     1     1     1     1     1     1     1     1     1     1     1     1     1     1     1     1     1     1     1     1     1     1     1     1     1     1     1     1     1     1     1     1     1     1     1     1     1     1     1     1     1     1     1     1     1     1     1     1     1     1     1     1     1     1     1     1     1     1     1 |
|----------------------------------------------------------------------------------------------------|
| Add new Yacility'  Tacility Hems Not Completed (1) Search Facility Name + Malaria Case + Shehia + Head of Household Name KIZHMEANB 105647 DOLE Facility Name Malaria Case - ex-bit Head of                                                                                                    |
| Ann new Yackey                                                                                                    |
| Facility Name + Maderia Case + Shehia + Head of Household Name<br>KIZMBAND 105647 DOLE                                                                                                    |
| Facility Name + Moderia Case + Shehia + Head of<br>Household Name<br>KIZMBAND 105647 DOLE                                                                                                    |
| KIZIMBANI 195647 DOLE                                                                                                    |
| Malaria Case making Head of                                                                                                    |
| English Strength Strength St                                                                                                    |
| Pacenty Name ID Stema Household Name                                                                                                    |
| Previous Next Showing 1 to 1 of                                                                                                    |

L. The Facility form contains many sections that need to be filled in using the MCR booklet as the source of information. These sections include the following: date of positive results; parasite species; reference number in the outpatient diagnosis register; first, middle, and last name of the patient; age (in months or years); sex; shehia,; village; head of household name; mobile contact number (patient/relative); treatment given; whether the patient travelled overnight in the past month and where to; and whether someone from the same household has recently travelled or tested positive at a health

Once all sections have been filled in, click on '**complete**'. Doing so should remove the case from the '**Facility**' tab and move it to the next stage of the process, which is the '**Household**' level.

|                                   | 1. EO 1 1. 1. 1. 1. 1. 1. 1. 1. 1. 1. 1. 1. 1 | Sex -                               | Transformed Closes                                                                                                    | PO /1113/                                           | Ves within and metaids Zanzhar                                                                                                    | 088                                                                                                    |
|-----------------------------------|-----------------------------------------------|-------------------------------------|----------------------------------------------------------------------------------------------------|-----------------------------------------------------|----------------------------------------------------------------------------------------------------|----------------------------------------------------------------------------------------------------|
| ES FIELDER FRANKER FRANKLER STATE | Reference # in OPD Register                   | (Maie                               | Treatment Given                                                                                                    | Cres ourside cardinal                               | Tes montano conside cancida                                                                                                    | Ease Buildy Paulity Presented Presented In                                                                                                    |
|                                   | 51                                            | Female                              | ACT                                                                                                    | Yes within and outside Zanzibar                     | Not Applicable                                                                                                    |                                                                                                    |
| Facility                          | First Name                                    | Female                              | Travelled Overnight in past month                                                                                                    | Not Applicable                                      | If YES, list ALL places travelled                                                                                                    | Household                                                                                                    |
| Facility Name                     | DAUDI                                         | Unknown                             | (No )                                                                                                    | If YES, list ALL places travelled                   | MWANZA                                                                                                    | Reason for visiting household +                                                                                                    |
| KOMBENI                           | Middle Mome                                   | (Not Applicable                     | (Yes within Zanzibar                                                                                                    | MWANZA                                              | Has someone from the same household                                                                                                    | (Index Case Household                                                                                                    |
| Malaria Case ID                   | Middle Name                                   | Shehia                              | and the second second s | Has someone from the same household                 | recently tested positive at a health facility                                                                                                    | Index Case Neighbors                                                                                                    |
| 110000                            | SULEIMAN                                      | DIMANI                              | Construction Symptom                                                                                                    | recently tested positive at a health facility       | Yes                                                                                                    | Mass Screen                                                                                                    |
| 110833                            | Last Name                                     | Villane                             | (Yes within and outside Zanzibar                                                                                                    | Yes                                                 | (948)                                                                                                    | Malaria Case ID                                                                                                    |
| Date of Positive Results          | MANYASA                                       | noundan                             | (Not Applicable )                                                                                                    | (Shi                                                | Comment/Remarks                                                                                                    | 110833                                                                                                    |
| Parasite Species -                | Ann                                           | BONDENI                             | If YES, list ALL places travelled                                                                                                    | Comment/Remarks                                     |                                                                                                    | Head of Household Name                                                                                                    |
| (PF                               |                                               | Sheha/Mjumbe                        | MWANZA                                                                                                    |                                                     |                                                                                                    |                                                                                                    |
| NE                                | 19                                            | KHATIBU AME                         | Has someone from the same household                                                                                                    |                                                     | © complete                                                                                                    | AME HAMAD                                                                                                    |
|                                   | Age in Months or Years -                      | Mand of Manashold Name              | recently tested positive at a health facility                                                                                                    | complete                                            |                                                                                                    | Shehia                                                                                                    |
| Unknown                           | Quena:                                        | Head of Household Name              | (Yes )                                                                                                    |                                                     | Provide Facility Household Household's Summary                                                                                                    | DIMANI                                                                                                    |
| (Not Applicable                   | (Months )                                     | AME HAMAD                           | (Au                                                                                                    | Taxa Middles Pacifity Hunseland Hunseland & Summary |                                                                                                    | and a second second sec |
| Reference # in OPD Register       | (Unknown                                      | Contact Mobile # (patient/relative) | Comment/Remarks                                                                                                    |                                                     | Free and the second second sec | vinage                                                                                                    |
| 51                                | Not Applicable                                | 0789174774                          |                                                                                                    | Count is styleast                                   | Security and a security security (security (se | BONDENI                                                                                                    |
| Einst Mame                        | (not obbierante                               | Transformed Chains                  | S                                                                                                    | arteriation (speed) Theorem in the second speed     | 9                                                                                                    | Sheha/Miumhe                                                                                                    |

4) After the information collected at the health facility has been entered into the tablet, the DMSO will then visit the patient's house and collect data from the household based on the information extracted from the MCR. Each DMSO is provided with a backpack containing mRDTs and medical supplies, such as gloves, syringes, alcohol swabs, malaria medications, long-lasting insecticide-treated net (LLIN) coupons, and a thermometer. The DMSO must ensure that he/she has sufficient stocks of all these supplies.

The following are the steps that should be followed to enter household data into the tablet:

M. The 'Household' form contains many sections that need to be filled in by visiting the household. These fields include details on the reasons for visiting the household and the location of the household. The Coconut application has a Global Positioning System application installed that records the geo-location of the household and supplies the co-ordinates to the Coconut application. Click on the 'Get current location' tab to obtain the co-ordinates; this requires mobile data. However, if mobile data are not available, the form can be completed and moved to the next stage without the location data, which can always be updated at a later time.

| ⊒⊖ # <u>∎</u> 9:59 AM                                            |                                     |
|------------------------------------------------------------------|-------------------------------------|
| ase Notifici Facility Hausehold Household N Summary<br>83 6 18 1 | Sheha/Mjumbe                        |
| Household                                                        | KHATIBU AME                         |
| Reason for visiting household                                    | Contact Mobile # (patient/relative) |
| Index Case Household                                             | 0789174774                          |
| Index Case Neighbors                                             | Household Location                  |
|                                                                  | Get current location                |
| Mass Screen                                                      | Location Description                |
| Malaria Case ID                                                  | 1.2 km from center of Dambani       |
| 110833                                                           | latitude                            |
| Head of Household Name                                           | 6 274271202056244                   |
| AME HAMAD                                                        | -0.274371393950244                  |
| Shehia                                                           | 39.25946711562574                   |
| DIMANI                                                           | accuracy                            |
| Village                                                          | 20                                  |
| BONDENI                                                          | Followup Neighbors?                 |
|                                                                  | Yes                                 |

N. Other fields to be completed include the following: whether neighbors are being followed-up, the total number of residents in the household, the number of LLINs, the number of sleeping places, and whether LLIN coupons have been provided to household members. If a house requires a net, the DMSO can provide an LLIN coupon for net issuance at a health facility. The number on the coupon must be entered in to the application. The number of household members with fever or a history of fever or who were treated for malaria within past week also needs to be recorded.

| ⊒⊖ # <u>10:03 AM</u>                            | EΘ # 4 10:                                                              |
|-------------------------------------------------|-------------------------------------------------------------------------|
| Followup Neighbors?                             | Number of Household Members Treate                                      |
| Yes                                             | for Malaria Within Past Week                                            |
| No                                              | 0                                                                       |
| Total Number of Residents in the<br>Household   | Index case: If patient is female 15-45 years of age, is she is pregant? |
| 11                                              | Yes                                                                     |
| Number of LLIN                                  | (No                                                                     |
| 4                                               | Unknown                                                                 |
| Number of Sleeping Places (beds/<br>mattresses) | Not Applicable                                                          |
| 5                                               | Feeling Better                                                          |
| Have you given coupon(s) for nets               | Feeling Unchanged                                                       |
| No                                              | (Feeling Worse                                                          |
| Number of Lloueshold Members with               | Admitted                                                                |
| Fever or History of Fever Within Past Week      | Died                                                                    |
| 0                                               | Index case: Patient's treatment status                                  |
| Number of Llounsheld Members Treated            | Completed                                                               |

O. The DMSO must capture additional information about the patient (the index case), such as whether a female patient is pregnant, the patient's current status, the patient's treatment status, the patient's travel history, whether the patient slept under an LLIN the previous night, and the last date of indoor residual spraying. Once all the sections have been filled in, click on 'complete'. Doing so moves the case to next stage of the process, which

is the '**Household Members**'. Depending on how many residents are in the household, forms can be created for each member.

| ÷⊒⊖ 5                                                                                                 | 4 🖬 🖂 🕺 10:04 AM                                                                        | 🗐 🖯 🕺 🚺 10:04 AM                                                                                                    | <b>8</b> 0                     | مر المستقل          | 1 10:15 A                                                                                                    |
|----------------------------------------------------------------------------------------------------|-----------------------------------------------------------------------------------------|----------------------------------------------------------------------------------------------------|--------------------------------|---------------------|----------------------------------------------------------------------------------------------------|
| Admitted                                                                                              | List all locations of overnight travel within<br>Zanzibar between the 26th of Mar, 2016 | Zanzibar between the 26th of Mar, 2016<br>and 9th of Apr, 2016                                                                                                    | Case Notifics Facility<br>83 6 | Household 1         | Household Iv Summar<br>11                                                                                                    |
| Died                                                                                                  | and 9th of Apr, 2016                                                                    | MWAN7A                                                                                                    |                                | an Marcala Materia  |                                                                                                    |
| Index case: Patient's treatment stati. Heb                                                            | MWANZA                                                                                  | IIIIAALA                                                                                                    | O Threaded Members' Iter       | no Not Completed () | 10.                                                                                                    |
| Completed                                                                                             | Index case: Overnight Travel outside of                                                 | Index case: Overnight Travel outside of<br>Zanzibar in the past year?                                                                                                    |                                | Search:             |                                                                                                    |
| (In Progress                                                                                          | Zanzibar in the past year?                                                              | (Yes                                                                                                    | O Head of Hansacheld   First   | Malaria Test        |                                                                                                    |
|                                                                                                    | (Yes )                                                                                  |                                                                                                    | Name Name                      | * Result            | * Malaria Case ID                                                                                                    |
| Stopped                                                                                               |                                                                                         | (No )                                                                                                    | AME HAMAD                      |                     | 110833                                                                                                    |
| Index case: Slept under LLIN last night?                                                              | NO                                                                                      | Unknown                                                                                                    |                                |                     |                                                                                                    |
| (Yes )                                                                                                | Unknown                                                                                 |                                                                                                    | AME HAMAD                      |                     | 11003                                                                                                    |
| No                                                                                                    | Not Applicable                                                                          | Not Applicable                                                                                                    | AME HAMAD                      |                     | 110833 0                                                                                                    |
|                                                                                                    | Last date of IRS                                                                        | Last date of IRS                                                                                                    |                                |                     | 110411 0                                                                                                    |
| Unknown                                                                                               |                                                                                         | 2015-05-22                                                                                                    | (mining)                       |                     |                                                                                                    |
| Not Applicable                                                                                        | 10001                                                                                   | Complete                                                                                                    | AME HAMAD                      |                     | 110833 0                                                                                                    |
| Index case: Overnight Travel within<br>Zanzibar between the 26th of Mar, 2016<br>and 9th of Apr. 2016 | = complete                                                                              | Case Heldlic Facility Household Household In Summary                                                                                                    | AME HAMAD                      |                     | 110833 0                                                                                                    |
| Yes                                                                                                   | Case Notific Facility Household Household In Summary                                    |                                                                                                    | AME HAMAD                      |                     | 110833                                                                                                    |
|                                                                                                    |                                                                                         | And a second state of the second state of the |                                |                     | 110833 0                                                                                                    |
| No                                                                                                    | MANAGARAN AND A CANADA THE AND AND AND AND AND AND AND AND AND AND                      | Bertrastion Logost Band data Suit success a fee seconds age)<br>Rel data Sast success a month age: Lost attempt FALIDS Integ                                                                                                    | ANT MANAGE                     |                     | 110411 0                                                                                                    |
| Unknown                                                                                               | That data (but mercane a result age: fast attange (balance) and attant                  |                                                                                                    |                                |                     | ( interest of the second second secon |

- 5) The DMSO will then collect individual data from all household members. Every member of the house then needs to be tested for malaria infection using mRDTs. In addition, their temperatures should be checked to determine the presence of fever. If any members test positive, the DMSO must give them medication. The steps to follow to enter the household information are presented below.
  - P. Click on the 'Household Members' tab to display the list of cases for each household. Every member of the house will be given the same malaria case ID as the index case. Thus, patients from the same household will be linked together in one form. You will find your case under the 'Household Items Not Completed' icon. Click on each case to open up the form for every member.

|                           |                 |                     |                     | 3 2 1             | 10:15 |
|---------------------------|-----------------|---------------------|---------------------|-------------------|-------|
| Case Notific: Fi<br>83    | cility<br>6     | Househol<br>17      | d Hou               | isehold N S<br>11 | umm   |
| <u> </u>                  | Add ne          | w Household         | Members             | e.                |       |
| Household Men             | nbers' Item     | is Not Comple       | ted (11)            |                   |       |
| 6                         |                 | Search.             |                     |                   |       |
| Head of Household<br>Name | • First<br>Name | * Malaria<br>Result | <sup>(est</sup> , ) | italaria Case ID  |       |
| AME HAMAD                 |                 |                     |                     | 110833            | 9     |
| AME HAMAD                 |                 |                     |                     | 110833            | 0     |
| AME HAMAD                 |                 |                     |                     | 110833            | ġ     |
| AME HAMAD                 |                 |                     |                     | 110833            | 0     |
| AME HAMAD                 |                 |                     |                     | 110833            | 6     |
| AME HAMAD                 |                 |                     |                     | 110833            | 6     |
| AME HAMAD                 |                 |                     |                     | 110833            | 6     |
|                           |                 |                     |                     | 110833            |       |
| AME HAMAD                 |                 |                     |                     | 110833            | 10    |

Q. The household member form requires the following details to be filled in: whether the member is a resident of the shehia, the member's sex, whether the member has a fever currently or has had one in the last two weeks, the

member's current body temperature, the member's malaria test results, and whether the member slept under an LLIN the previous night. Once all the sections have been filled in, click on '**complete**'.

| ■⊖ # <b>⊿</b> ∎10:16 AM                              | E O 2 10.17 AM           | E → 10:17 AM                              | ■ ⊖ <b>⊿</b> 10:17 AM                                                                                          |
|------------------------------------------------------|--------------------------|-------------------------------------------|----------------------------------------------------------------------------------------------------|
| Case Notifics Facility Household Household & Summary | Resident of Shehia .     | Sex .                                     | (PF)                                                                                                    |
| e3 e U/                                              | (Yes                     | Male                                      | (NPF                                                                                                    |
| Household Members                                    | No                       | Female                                    | Mixed                                                                                                    |
| Malaria Case ID                                      | Unknown                  | Unknown                                   | (Not Tested                                                                                                    |
| 110833                                               | (Not Applicable          | (Not Applicable                           | Slept under LLIN last night? •                                                                                 |
| Head of Household Name                               | Age                      | Fever currently or in the last two weeks? | (Yes                                                                                                    |
| AME HAMAD                                            | 58                       | Yes                                       | No                                                                                                    |
| First Name                                           | Age in Years or Months . | No                                        | Unknown                                                                                                    |
| AME                                                  | (Years                   | Unknown                                   | Not Applicable                                                                                                 |
| Last Name                                            | Months                   | Not Applicable                            | Comments                                                                                                    |
| HAMAD                                                | Unknown                  | Current Body Temperature (*C)             |                                                                                                    |
| Devident of the big                                  | Not Applicable           | 37                                        | E complete                                                                                                    |
| Resident of Shenia .                                 | Sex .                    | Malaria Test Result                       | Complete                                                                                                    |
| (Tes                                                 | (Male                    | (PF                                       |                                                                                                    |
| No                                                   | Female                   | * (NPF                                    | Case Notifics Facility Household Household b Summary 83 6 17 10                                                |
| (Unknown                                             | Unknown                  | Mixed                                     | Same and the second second second second second second second second second second second second second second |

R. Click on the '**Household Members**' tab again to open to the next household member's form and fill it in as described above. Once all forms have been completed, the cases will be removed from the '**Household Members**' tab (zero cases should be left).

| Same Marifier               | Freit          | ~                                       |         | -h-h                       |          |          |              | C                  |
|-----------------------------|----------------|-----------------------------------------|---------|----------------------------|----------|----------|--------------|--------------------|
| 84                          | 6              | ų.                                      | noui    | 7                          | mou      | 0        |              | Summa              |
|                             | ,              | ldd new                                 | Hous    | ehold Me                   | mbers    |          |              |                    |
| Household                   | Member         | s' Items                                | Not C   | ompleted                   | 1 (0)    |          |              |                    |
|                             |                |                                         | 50      | ech:                       |          |          |              |                    |
| Head of House               | hold           | <ul> <li>First</li> <li>Narr</li> </ul> |         | Malaria<br>Result          | Test     | •        | Malar        | ia Case            |
|                             |                | No da                                   | ita ava | lable in t                 | table    |          |              |                    |
| Head of House<br>Name       | hold           | First<br>Nam                            |         | Malaria<br>Result          | Test     |          | Malar        | ia Case            |
|                             |                | Showi                                   | ng 0 to | 0 of 0 e                   | ntries   |          |              |                    |
| C 'Household                | Member         | s' Items                                | Comp    | leted (or                  | transfe  | erred o  | out) ()      |                    |
| Case Notifics<br>84         | Facili<br>6    | ty                                      | Hour    | ehold<br>7                 | Hou      | eho<br>0 | le N         | Summi              |
| uat<br>9777<br>Get data (Ja | AUTON<br>AUTON |                                         | Sand I  | lata (last s<br>st atlenge | WORKER 1 | hour     | ngel<br>Tedy | Version<br>+61057d |
|                             |                |                                         |         |                            |          |          |              |                    |
|                             |                |                                         |         |                            |          |          |              |                    |

- 6) The data are then shared to the server so that ZAMEP and stakeholders can access them.
  - S. Click on the '**Send data**' icon at the bottom of the page to send the data to the server. Doing so requires an internet connection (mobile data or wireless). Wait for a few minutes to receive the confirmation message notifying you that the case was '**successfully sent**' to the server.

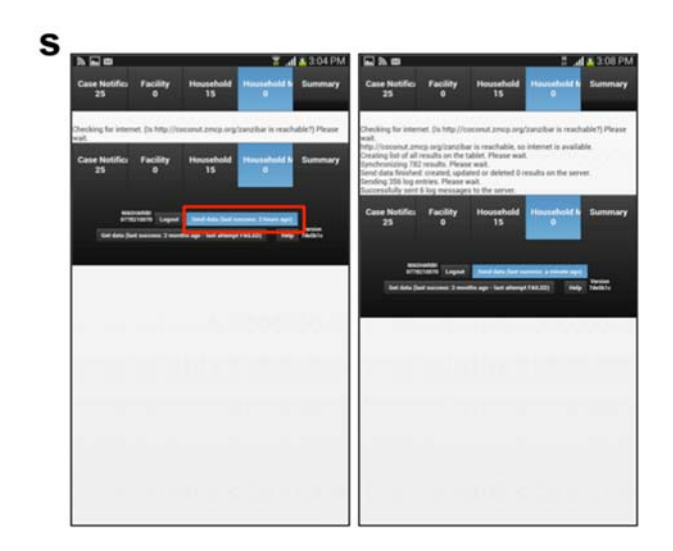

T. If you press '**Send data**' but the '**successfully sent**' message does not display on the screen, ensure that internet connectivity is available on the tablet and resubmit the form by pressing '**Send data**' again.

| 10                         |                |               |     |                      |          |                    | _         | 🖁 🔐 12:( |
|----------------------------|----------------|---------------|-----|----------------------|----------|--------------------|-----------|----------|
| Case Not<br>8              | ification<br>4 | Facility<br>6 |     | Househo<br>17        | bld      | Household Me<br>10 | embers    | Summary  |
| Cases on thi               | s tablet:      |               |     |                      |          |                    | 6         | s        |
| Date 🗸                     | ID             |               | - 1 | Туре                 | Complete | Transfer 0         | Options   |          |
| 2016-<br>04-22<br>10:16:40 |                | 110833        | D   | Household<br>Members | true     |                    | $\square$ | Transfer |
| 2016-<br>04-22<br>10:14:17 |                | 110833        |     | Household            | true     |                    | $\square$ | Transfer |
| 2016-<br>04-22<br>10:04:58 | $\square$      | 110833        |     | Household<br>Members | false    |                    |           | Transfer |
| 2016-<br>04-22<br>10:04:58 | $\square$      | 110833        | D   | Household<br>Members | false    |                    |           | Transfer |
| 2016-                      | C              | 110833        | 7   | Household            | false    |                    | 6         | Transfer |

- 7) The last tab is the '**Summary**' icon, which provides a summary of all the cases that remain incomplete or have not yet been followed up. This icon also allows DMSOs to transfer cases to another district. For example, if a patient resides in 'North A' district but visits a health facility in 'Central' district, then the DMSO of the 'Central' district should visit the health facility to enter the patient's details into the tablet. This DMSO should then transfer the case to the DMSO of 'North A' district for follow-up at the household level.
  - U. To transfer the case, click on the case in the '**Summary**' page. You will then be asked to select the district you want to transfer the case to.
- 8) To log out of the application, click on '**Logout**' at the bottom of the page (as shown in 'u' below).

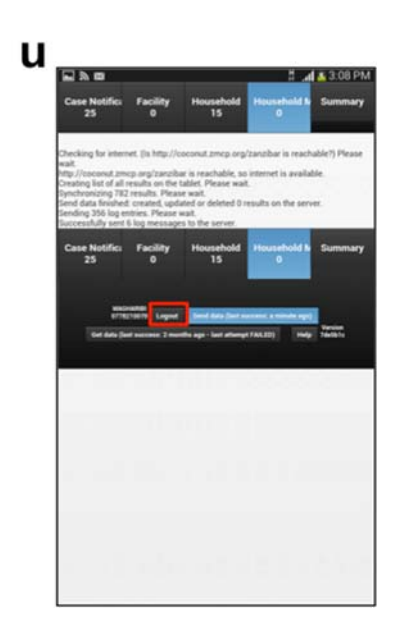

#### 3.2 Checklist for DMSOs

Please ensure that the following actions in the checklist have been completed.

| Check your tablet to ensure there is an active internet bundle.                                                                                                    |
|----------------------------------------------------------------------------------------------------|
| Respond to the MCN on the Coconut Surveillance application on the tablet to receive the details of the new case.                                                                                                    |
| Visit the health facility within 24 hours of receiving the notification to verify the reported case and collect additional information from the MCR booklet using the tablet.                                                              |
| Prepare your backpack and ensure that it contains mRDTs and medical supplies, such as gloves, syringes, alcohol swabs, malaria medications, LLIN coupons, and a thermometer. Ensure that you have sufficient stocks of all these supplies. |
| Visit the household within 48 hours of following up on a case at the health facility level and collect all the necessary data using the tablets by completing all the relevant fields.                                                     |
| Check the patient and record the details of the index case.                                                                                                    |
| Test all other household member(s) and collect their individual data. If any members test positive, provide them with medication.                                                                                                    |
| Send the data to the server so that ZAMEP and stakeholders can access them.                                                                                                    |
| Ensure that a prescription is written and handed to the patient for future use. Positive mRDTs should be taken back to the ZAMEP laboratory for further analysis.                                                                          |

### **Chapter 4: Field Manual for the SME Team**

The SME team is in charge of overseeing the MEEDS and MCN system and ensuring that the process runs smoothly. This team also reviews the data to detect any abnormal (according to defined thresholds) increases in malaria cases. These data are obtained from key sources, which include the following:

- The Coconut Dashboard;
- Weekly reports from MEEDS and the MCN system; and
- Sentinel surveillance reports.

#### 4.1 The Coconut Dashboard

A secure webpage that is linked to the server has been established for MCN data to make data dissemination and data accessibility very simple. All the information collected at health facilities and during household interviews and testing is synced with the server. The webpage was designed to automatically update itself whenever data are sent to the server. The Coconut application performs basic analysis that helps the SME team detect any abnormal increases in malaria cases and respond accordingly. It displays cumulative weekly data trends and detailed and summary data reports presented as tables, graphs, and maps for specific time periods and every district.

The features of the MCN web portal to help the SME team to review the data are outlined below.

• To access the web page for MCN data, use the link below: <u>http://coconut.zmcp.org/zanzibar/ design/zanzibar/index.html#</u>

The following web page will open:

| Facility | Household               | Household Members             | Summary |
|----------|-------------------------|-------------------------------|---------|
| P        | ease login to continue: |                               |         |
| 0.00     |                         |                               |         |
|          | saoro                   |                               |         |
| (        | L                       | ogin                          |         |
| Facility | Household               | Household Members             | Summary |
|          | Lagin Lagart            | Reports Hulp Vorsan<br>746940 |         |

- Log in with the username and password provided to you.
- The following home page will open. Enter the time frame (start date and end date) for which you want to view reports. Select all or a specified region and district from the drop-down list, as well as the type of report. There are many options to choose from, as shown below:

| Start Date     | 04/04             | 4/2016                                           |                      |                                         |                            |        |      |                                 |      |                                            |      |                            |      |
|----------------|-------------------|--------------------------------------------------|----------------------|-----------------------------------------|----------------------------|--------|------|---------------------------------|------|--------------------------------------------|------|----------------------------|------|
| End Date       | 04/11             | 1/2016                                           |                      |                                         |                            |        |      |                                 |      |                                            |      |                            |      |
| Select By W    | /eek              |                                                  |                      |                                         |                            |        |      |                                 |      |                                            |      |                            |      |
| Region         | AL                | L                                                | •                    |                                         |                            |        |      |                                 |      |                                            |      |                            |      |
| Report Typ     | e An              | alysis - Cases, H                                | ouseho               | ld, Age, Gender, N                      | iets and Travel            |        |      |                                 |      |                                            |      |                            |      |
| Aggregatio     | n Ca              | ise Followup Stati<br>mpare MEEDS or             | usen<br>us<br>r iSMS | ld, Age, Gender, N<br>Weekly Facility R | eports With Case Followups |        |      |                                 |      |                                            |      |                            |      |
| Click on a     | col Do<br>Ep      | wnload Spreadsh<br>idemic Thresholds             | eet<br>s             |                                         |                            |        |      |                                 |      |                                            |      |                            |      |
| Cases          | F(Inc             | rors Detected by S<br>cidence Graph - ca<br>sues | System<br>ases by    | week                                    |                            |        |      |                                 |      |                                            |      |                            |      |
| District .     | Ma<br>Pe<br>Ca Da | ips<br>riod Trends comp                          | ared to              | previous 3 periods                      |                            | t with | % 0  | Without complete facility visit | % 0  | Without complete household visit (but with | 5.0  | Without complete household | %.0  |
| ALL            | Us                | ers - How fast an<br>eekly Facility Rep          | e follow<br>orts fro | ups occuring?<br>m MEEDS or iSM         | s                          | 10     | 20%  | within 24 hours                 | 38%  | complete facility visit)                   | 38%  | visit within 40 nours      | 42%  |
| CHAKE          | W                 | eekly Trends com                                 | pared t              | previous 3 week:                        |                            | 0      | 0%   | 0                               | 0%   | 0                                          | 0%   | 0                          | 0%   |
| KASKAZINI<br>A | 1                 | 0                                                | 0%                   | 0                                       |                            | 1      | 100% | 1                               | 100% | 1                                          | 100% | 1                          | 100% |
| KASKAZINI<br>B | 9                 | 8                                                | 89%                  | 0                                       |                            | 1      | 11%  | 1                               | 11%  | 1                                          | 1195 | 1                          | 11%  |
| KATI           | 8                 | 6                                                | 75%                  | 1                                       |                            | 0      | 0%   | 1                               | 13%  | 1                                          | 13%  | 2                          | 25%  |

- Each report type has different features, which are explained below:
- The 'Analysis Cases, Household, Age, Gender, Nets and Travel' option creates various summary tables for basic analysis.
- 'Aggregation type' gives you the option of viewing the data by either the district or shehia. The 'Shehia' option shows the number of malaria cases reported per shehia in a specified time period, whereas the 'District' option shows the number of cases reported per district in a specified time period.

By clicking on a particular feature, more details about the reported cases can be viewed.

|                                                                                  | e 04/04               | 4/2016                                                        |                                        |                                               |                                                                                             |                                                                                          |                                                                         |                          |                                                                                        |                          |                                                                  |                                                                             |
|----------------------------------------------------------------------------------|-----------------------|---------------------------------------------------------------|----------------------------------------|-----------------------------------------------|---------------------------------------------------------------------------------------------|------------------------------------------------------------------------------------------|-------------------------------------------------------------------------|--------------------------|----------------------------------------------------------------------------------------|--------------------------|------------------------------------------------------------------|-----------------------------------------------------------------------------|
| End Date                                                                         | 04/11                 | 1/2016                                                        |                                        |                                               |                                                                                             |                                                                                          |                                                                         |                          |                                                                                        |                          |                                                                  |                                                                             |
| Select By                                                                        | Week                  |                                                               |                                        |                                               |                                                                                             |                                                                                          |                                                                         |                          |                                                                                        |                          |                                                                  |                                                                             |
| Region                                                                           | AL                    | L                                                             | ٠                                      |                                               |                                                                                             |                                                                                          |                                                                         |                          |                                                                                        |                          |                                                                  |                                                                             |
| Report Ty                                                                        | ype An                | alysis - Cases, H                                             | ousehe                                 | ild, Age, Gender, M                           | Nets and Travel                                                                             |                                                                                          |                                                                         |                          |                                                                                        |                          |                                                                  |                                                                             |
| Aggregati                                                                        | on Typ                | e:                                                            | ) She                                  | hia                                           |                                                                                             |                                                                                          |                                                                         |                          |                                                                                        |                          |                                                                  |                                                                             |
| Click on a                                                                       | colum                 | nn heading to s                                               | ort.                                   |                                               |                                                                                             |                                                                                          |                                                                         |                          |                                                                                        |                          |                                                                  |                                                                             |
|                                                                                  |                       |                                                               |                                        |                                               |                                                                                             |                                                                                          |                                                                         |                          |                                                                                        |                          |                                                                  |                                                                             |
|                                                                                  |                       |                                                               |                                        |                                               |                                                                                             |                                                                                          |                                                                         |                          |                                                                                        |                          |                                                                  |                                                                             |
| Cases                                                                            | Fol                   | lowed Up                                                      | Tog                                    | le Details                                    |                                                                                             |                                                                                          |                                                                         |                          |                                                                                        |                          |                                                                  |                                                                             |
| Cases                                                                            | Fol                   | lowed Up                                                      | Tog                                    | gle Details                                   |                                                                                             |                                                                                          |                                                                         |                          |                                                                                        |                          |                                                                  |                                                                             |
| Cases                                                                            | Fol                   | Complete<br>household visit <sup>®</sup>                      | Tog                                    | gle Details<br>Missing Case<br>Notification • | Without complete facility visit (but with case notification)                                | % ø                                                                                      | Without complete facility visite within 24 hours                        | % 0                      | Without complete household visit (but with complete facility visit)                    | % 0                      | Without complete household<br>visit within 48 hours              | % 0                                                                         |
| District                                                                         | Cases                 | Complete<br>household visit <sup>®</sup><br>29                | Tog<br>% •<br>58%                      | Missing Case •<br>Notification 9              | Without complete facility visit (but with<br>case notification)                             | % ¢                                                                                      | Without complete facility visite<br>within 24 hours                     | % •<br>38%               | Without complete household visit (but with<br>complete facility visit)                 | % <b>e</b><br>38%        | Without complete household @<br>visit within 48 hours            | % •<br>42%                                                                  |
| Cases<br>District •<br>ALL<br>CHAKE<br>CHAKE                                     | Cases                 | Complete<br>household visit <sup>®</sup><br>29                | Tog<br>% •<br>58%                      | Notification 9                                | Without complete facility visit (but with<br>case notification) 10<br>0                     | % <b>●</b><br>20%<br>0%                                                                  | Without complete facility visite<br>within 24 hours                     | % ¢<br>38%<br>0%         | Without complete household visit (but with<br>complete facility visit)                 | % •<br>38%               | Without complete household e<br>visit within 48 hours 21         | 55 €<br>42%<br>0%                                                           |
| Cases<br>District •<br>ALL<br>CHAKE<br>CHAKE<br>KASKAZINI<br>A                   | Cases                 | Complete<br>household visit®<br>29<br>1<br>0                  | Tog<br>% •<br>58%<br>100%              | ple Details<br>Missing Case •<br>9<br>0<br>0  | Without complete facility visit (but with<br>case notification) 10<br>0                     | 16 ¢<br>20%<br>0%<br>100%                                                                | Without complete facility visit<br>within 24 hours                      | % •<br>38%<br>0%<br>100% | Without complete household visit (but with<br>complete facility visit)<br>19<br>0      | % ●<br>38%<br>0%<br>100% | Without complete household evialt within 45 hours 21             | <ul> <li>% ●</li> <li>% ●</li> <li>42%</li> <li>0%</li> <li>100%</li> </ul> |
| Cases<br>District •<br>ALL<br>CHAKE<br>CHAKE<br>KASKAZINI<br>A<br>KASKAZINI<br>B | Cauda<br>50<br>1<br>9 | Complete<br>household visit <sup>®</sup><br>29<br>1<br>0<br>8 | Tog<br>% •<br>58%<br>100%<br>0%<br>89% | Missing Case  Missing Case                    | Without complete facility visit (but with<br>case notification) 10<br>0<br>1<br>1<br>1<br>1 | %         0           20%         0%           0%         100%           11%         11% | Welhout complete facility visit<br>within 24 hours<br>19<br>0<br>1<br>1 | % ♦<br>38%<br>0%<br>100% | Without complete household visit (but with<br>complete facility visit)<br>19<br>0<br>1 | % ♦<br>38%<br>0%<br>100% | Without complete household<br>visit within 45 hours 21<br>0<br>1 | % ●       42%       0%       1000       11%                                 |

| Start Date                  | e 04/0 | \$/2016  |                             |         |                            |                                                              |     |                                                 |       |                                                                     |     |                                                  |     |
|-----------------------------|--------|----------|-----------------------------|---------|----------------------------|--------------------------------------------------------------|-----|-------------------------------------------------|-------|---------------------------------------------------------------------|-----|--------------------------------------------------|-----|
| End Date                    | 04/1   | 1/2016   |                             |         |                            |                                                              |     |                                                 |       |                                                                     |     |                                                  |     |
| Select By                   | Week   |          |                             |         |                            |                                                              |     |                                                 |       |                                                                     |     |                                                  |     |
| Region                      | AL     | L        | •                           |         |                            |                                                              |     |                                                 |       |                                                                     |     |                                                  |     |
| Report Ty                   | /pe Ar | alysis - | Cases, Househ               | old, Ag | e, Gender, Nets a          | and Travel 🔹                                                 |     |                                                 |       |                                                                     |     |                                                  |     |
| Aggregati                   | on Typ | e: 0     | District ® She              | ehia    |                            |                                                              |     |                                                 |       |                                                                     |     |                                                  |     |
| Click on a                  | colun  | ın hea   | ding to sort.               |         |                            |                                                              |     |                                                 |       |                                                                     |     |                                                  |     |
|                             | 20160  |          | and the second              |         |                            |                                                              |     |                                                 |       |                                                                     |     |                                                  |     |
| Cases                       | Fol    | low      | ed Up Tog                   | gle De  | tails                      |                                                              |     |                                                 |       |                                                                     |     |                                                  |     |
| Shehia                      | •      | Case     | Complete<br>household visit | 1.0     | Missing Case  Notification | Without complete facility visit (but with case notification) | 5.0 | Without complete facility visit within 24 hours | 1.0   | Without complete household visit (but with complete facility visit) | 1.0 | Without complete household visit within 48 hours | 1.0 |
| 411                         |        | 50       | 29                          | 58%     | 9                          | 10                                                           | 20% | 10                                              | 38%   | 10                                                                  | 38% | 24                                               |     |
| 1999                        |        |          |                             |         |                            |                                                              |     | 12                                              |       | 12                                                                  |     | 1                                                | 42% |
| AMANI                       |        | 0        | 0                           |         | 0                          | 0                                                            |     | 0                                               |       | 0                                                                   |     | 0                                                | 42% |
| AMANI<br>BAMBI              |        | 0        | 0                           |         | 0                          | 0                                                            |     | 0                                               |       | 0                                                                   |     | 0                                                | 42% |
| AMANI<br>BAMBI<br>BANDAMAJI |        | 0        | 0                           |         | 0                          | 0                                                            |     | 0                                               | 1 1 1 | 0                                                                   |     | 0                                                | 42% |

 - 'Cases followed up': shows a summary of the total cases followed up per district/shehia in a specific time period and provides information on the following:

- The total number and percentage of cases with complete household visits per district;
- The total number of cases missing case notifications;
- The total number and percentage of cases without complete facility visits (but with case notifications);
- The total number and percentage of cases without complete facility visits within 24 hours;
- The total number and percentage of cases without complete household visits (but with complete facility visits); and
- The total number and percentage of cases without complete household visits within 48 hours.

| End Week<br>Select By E<br>Report Ty                                      | Date<br>pe An                                 | alysis - Cases, H                                                                     | ouseho                                        | id, Age, Gender, M                                                       | Nets and Travel                                                                                                    |                                     |                                                                                                    |                                              |                                                                        |                                                     |                                                                                                    |                                                                     |
|---------------------------------------------------------------------------|-----------------------------------------------|---------------------------------------------------------------------------------------|-----------------------------------------------|--------------------------------------------------------------------------|----------------------------------------------------------------------------------------------------|-------------------------------------|----------------------------------------------------------------------------------------------------|----------------------------------------------|------------------------------------------------------------------------|-----------------------------------------------------|----------------------------------------------------------------------------------------------------|---------------------------------------------------------------------|
| Aggregatic                                                                | in Typ                                        | e:   District                                                                         | She                                           | hia                                                                      |                                                                                                    |                                     |                                                                                                    |                                              |                                                                        |                                                     |                                                                                                    |                                                                     |
| lick on a                                                                 | colum                                         | in heading to s                                                                       | ort.                                          |                                                                          |                                                                                                    |                                     |                                                                                                    |                                              |                                                                        |                                                     |                                                                                                    |                                                                     |
| Cases                                                                     | Fol                                           | lowed Up                                                                              | Tog                                           | le Details                                                               |                                                                                                    |                                     |                                                                                                    |                                              |                                                                        |                                                     |                                                                                                    |                                                                     |
|                                                                           |                                               |                                                                                       |                                               |                                                                          |                                                                                                    |                                     |                                                                                                    |                                              |                                                                        |                                                     |                                                                                                    |                                                                     |
| District 🕶                                                                | Case                                          | Complete household visit <sup>®</sup>                                                 | 50                                            | Missing Case •                                                           | Without complete facility visit (but with case notification)                                                                                                   | 5.0                                 | Without complete facility visite within 24 hours                                                                                                | % 0                                          | Without complete household visit (but with<br>complete facility visit) | 50                                                  | Without complete household ¢                                                                                                    | 1. 0                                                                |
| District •<br>WETE                                                        | Caseb                                         | Complete<br>household visit®                                                          | % ¢<br>100%                                   | Missing Case +                                                           | Without complete facility visit (but with case notification)                                                                                                   | % •<br>0%                           | Without complete facility visity within 24 hours                                                                                                | % •<br>0%                                    | Without complete household visit (but with complete facility visit)    | 56 e                                                | Without complete household ¢                                                                                                    | % •<br>  0%                                                         |
| District •<br>WETE<br>UNKNOWN                                             | Cases                                         | Complete<br>household visit®                                                          | % •<br>100%                                   | Missing Case  Notification 0 0                                           | Without complete facility visit (but with case notification)                                                                                                   | % •<br>0%                           | Without complete facility visity<br>within 24 boors                                                                                             | % •<br>0%                                    | Without complete household visit (but witg complete facility visit)    | 55 e                                                | Without complete household e<br>visit within 48 hours                                                                                              | % •<br>  0%                                                         |
| District •<br>WETE<br>UNKNOWN<br>MKOANI                                   | Caseb<br>4<br>0                               | Complete<br>household visit®                                                          | 16 •<br>100%<br><br>100%                      | Masing Case +<br>Notification •                                          | Without complete facility visit (list with<br>case notification)                                                                                               | 1% •<br>0%<br>                      | Without complete facility visity within 24 hours                                                                                                | 1% •<br>0%<br>-<br>0%                        | Without complete household visit (but with<br>complete facility visit) | 55 e<br>0%<br>                                      | Without complete household ¢                                                                                                    | % •<br>0%                                                           |
| District •<br>WETE<br>UNKNOWN<br>MKOANI<br>MANI                           | Cases<br>4<br>0<br>1<br>4                     | Complete<br>household visit <sup>®</sup><br>4<br>0<br>1                               | % •<br>100%<br><br>100%                       | Massing Case<br>Notification                                             | Without complete facility visit (but with<br>case notification)                                                                                                | % •<br>0%<br>                       | Without complete facility visity<br>within 24 hours                                                                                             | 1% •<br>0%<br>-<br>0%<br>0%                  | Without complete household visit (but with<br>complete facility visit) | N •<br>0%<br><br>0%<br>0%                           | Without complete household ¢<br>visit within 48 hours<br>0<br>0<br>0<br>0<br>0                                                                     | % •<br>  0%<br>  ~<br>  0%                                          |
| District -<br>WETE<br>UNIKNOWN<br>MICHEWENI                               | Cases<br>4<br>0<br>1<br>4<br>8                | Complete<br>household visit <sup>©</sup><br>4<br>0<br>1<br>4<br>0                     | 16 •<br>100%<br>100%<br>100%<br>0%            | Mining Case<br>Notification 0<br>0<br>0<br>0                             | Without complete facility visit (but with<br>case notification)                                                                                                | 56 0<br>056<br>056<br>056<br>056    | Without complete facility visity<br>within 24 hours  0  0  0  0  0  0  0  0  0  0  0  0  0                                                      | 1% •<br>0%<br>0%<br>0%<br>100%               | Without complete household visit (but will complete factivy vest)      | 55 0<br>0%<br>                                      | Without complete household<br>visit sithin 48 hours 0<br>0<br>0<br>0<br>0<br>0<br>0<br>0<br>0<br>0<br>0<br>0<br>0<br>0<br>0<br>0<br>0<br>0<br>0    | 1% •<br>0%<br>0%<br>0%<br>100%                                      |
| District •<br>WETE<br>UNKNOWN<br>MKOANI<br>MANN<br>MICHEWENI<br>MACHARIBS | Cases<br>4<br>0<br>1<br>4<br>8<br>13          | Complete<br>household visit <sup>®</sup><br>4<br>0<br>1<br>4<br>0<br>5                | 16 •<br>100%<br><br>100%<br>100%<br>0%<br>38% | Missing Case<br>Notification<br>0<br>0<br>0<br>0<br>1<br>5               | Without complete facility with (lost with<br>care redification)                                                                                                | 1% •<br>0%<br>0%<br>0%<br>88%       | Without complete facility visity<br>within 24 hours                                                                                             | 1% •<br>0%<br>-<br>0%<br>10%<br>54%          | Without complete facility visit                                        | 16 0<br>0%<br>0%<br>0%<br>0%<br>100%<br>54%         | Without complete household •<br>visit within 48 hours 0<br>0<br>0<br>0<br>0<br>0<br>0<br>0<br>0<br>0<br>0<br>0<br>0<br>0<br>0<br>0<br>0<br>0<br>0  | %       0%       0%       0%       0%       10%       10%       52% |
| District  WETE UNICHONNE MICHEWERE MACHARIEE KUSISHI                      | Caseh<br>4<br>0<br>1<br>4<br>8<br>1<br>1<br>1 | Complete<br>household visit <sup>®</sup><br>4<br>0<br>1<br>1<br>4<br>0<br>5<br>0<br>0 | 16 •<br>100%<br>100%<br>100%<br>0%<br>38%     | Masing Case<br>Notification<br>0<br>0<br>0<br>0<br>0<br>1<br>1<br>6<br>1 | Velhour complete facility vent (last set)<br>case autification)<br>0<br>0<br>0<br>0<br>0<br>0<br>0<br>0<br>0<br>0<br>0<br>0<br>0<br>0<br>0<br>0<br>0<br>0<br>0 | 1% •<br>0%<br>0%<br>0%<br>88%<br>8% | Without complete facility visity<br>within 24 hours 0<br>0<br>0<br>0<br>0<br>0<br>0<br>0<br>0<br>0<br>0<br>0<br>0<br>0<br>0<br>0<br>0<br>0<br>0 | 16 0<br>0%<br>-<br>0%<br>100%<br>54%<br>100% | Without complete facility user                                         | 15 0<br>0%<br>0%<br>0%<br>0%<br>100%<br>54%<br>100% | Without complete household<br>visit within 48 hours<br>0<br>0<br>0<br>0<br>0<br>0<br>0<br>0<br>0<br>0<br>0<br>0<br>0<br>0<br>0<br>0<br>0<br>0<br>0 | 1% •<br>0%<br>0%<br>0%<br>0%<br>100%<br>100%<br>100%                |

By clicking on '**Toggle Details**', additional information, such as the total number of cases with complete facility visits and the total number of cases missing USSD notifications, is displayed.

| Start Wee<br>End Year<br>End Weel<br>Select By J                               | 2016<br>k •<br>2016<br>( •                | • •<br>•                                                           |                                                  |                                                                |                                                            |                                                                    |                                                                                                    |                                                                                                    |                                                                                                    |                                               |                                                                                                    |                                       |                                                                                                    |                                                                                          |
|--------------------------------------------------------------------------------|-------------------------------------------|--------------------------------------------------------------------|--------------------------------------------------|----------------------------------------------------------------|------------------------------------------------------------|--------------------------------------------------------------------|----------------------------------------------------------------------------------------------------|----------------------------------------------------------------------------------------------------|----------------------------------------------------------------------------------------------------|-----------------------------------------------|----------------------------------------------------------------------------------------------------|---------------------------------------|----------------------------------------------------------------------------------------------------|------------------------------------------------------------------------------------------|
| Report Ty                                                                      | pe An                                     | alysis - Cases.                                                    | House                                            | hold, Age, Gen                                                 | der. Nets and T                                            | ravel                                                              | •                                                                                                    |                                                                                                    |                                                                                                    |                                               |                                                                                                    |                                       |                                                                                                    |                                                                                          |
| Addredatii                                                                     | on Typ                                    | e:                                                                 | 0.5                                              | hehia                                                          |                                                            |                                                                    |                                                                                                    |                                                                                                    |                                                                                                    |                                               |                                                                                                    |                                       |                                                                                                    |                                                                                          |
| Click on a                                                                     | colum                                     | un haading te                                                      | east                                             |                                                                |                                                            |                                                                    |                                                                                                    |                                                                                                    |                                                                                                    |                                               |                                                                                                    |                                       |                                                                                                    |                                                                                          |
| JULK OF O                                                                      | CORMA                                     | in neduling to                                                     | Ster                                             | 2                                                              | _                                                          |                                                                    |                                                                                                    | _                                                                                                    |                                                                                                    |                                               |                                                                                                    |                                       |                                                                                                    | -                                                                                        |
| Cases                                                                          | Foll                                      | lowed U                                                            | p                                                | oggle Details                                                  |                                                            |                                                                    |                                                                                                    |                                                                                                    |                                                                                                    |                                               |                                                                                                    |                                       |                                                                                                    |                                                                                          |
|                                                                                |                                           |                                                                    | _                                                |                                                                |                                                            |                                                                    |                                                                                                    |                                                                                                    |                                                                                                    |                                               |                                                                                                    |                                       |                                                                                                    |                                                                                          |
| District •                                                                     | Candh                                     | Complete<br>household Ø                                            | 5.0                                              | Missing USS§                                                   | Missing Case<br>Notification                               | Complete<br>facility visit                                         | Without complete facility visit (but with case notification)                                                                                                   | 5.0                                                                                                    | Without complete facility<br>visit within 24 hours                                                                                                | 5.0                                           | Without complete household visit<br>(but with complete facility visit)                                                                                                | 5.4                                   | Without complete<br>household visit within 45<br>hours                                                                                                 | 5.0                                                                                      |
| District •<br>WETE                                                             | Casella<br>4                              | Complete<br>household •<br>visit                                   | % •<br>100%                                      | Masing USSD<br>Notification                                    | Missing Case<br>Notification                               | Complete<br>facility visit                                         | Without complete facility visit (but with case notification)                                                                                                   | 5. •<br>05                                                                                                    | Without complete facility<br>visit within 24 hours                                                                                                | 5. e<br>0%                                    | Without complete household visit (but with complete facility visit)                                                                                                   | 5.4                                   | Without complete<br>household visit within 48<br>hours                                                                                                 | 5.0                                                                                      |
| District •<br>WETE<br>UNKNOWN                                                  | Canda<br>4                                | Complete<br>household •<br>viait 4                                 | % •<br>100%                                      | Missing USSD<br>Notification                                   | Missing Case<br>Notification                               | Complete tacitity visit                                            | Without complete facility visit<br>(but with case notification)                                                                                                | %. •<br>0%                                                                                                    | Without complete facility<br>visit within 24 hours 0                                                                                              | 55 O                                          | Without complete household visit (but with complete facility visit)                                                                                                   | 5. <b>e</b><br>25.                    | Without complete household visit within 45 hours 0                                                                                                    | 5 •<br>0%                                                                                |
| District •<br>WETE<br>UNKNOWN<br>MKOANI                                        | Cases<br>4<br>0                           | Complete<br>household •<br>viat<br>4<br>0                          | % •<br>100%<br>-                                 | Masing USSQ<br>Notification                                    | Missing Case<br>Notification                               | Complete<br>facility visit                                         | Without complete facility visit<br>(but with case notification) 0 0 0 0 0 0 0 0 0 0 0 0 0 0 0 0 0 0 0                                                          | % •<br>0%<br>-                                                                                                    | Without complete facility<br>visit within 24 hours 0 0 0                                                                                          | 5. •<br>0%<br>                                | Without complete household visit (but with complete facility visit)                                                                                                   | 5. e<br>25.<br><br>25.                | Without complete<br>household visit within 45<br>bours 0 0 0                                                                                           | 5 •<br>0%<br>-<br>0%                                                                     |
| District •<br>WETE<br>UNKNOWN<br>MKOANI<br>MANA                                | Canda<br>4<br>0<br>1                      | Complete<br>household •<br>visit<br>0<br>1                         | % •<br>150%<br>-<br>150%                         | Missing USSO<br>Notification<br>0<br>0                         | Missing Case<br>Notification                               | Complete<br>facility visit<br>4<br>0<br>1                          | Without complete facility visit (but with case notification)                                                                                                   | % •<br>0%<br>0%<br>0%                                                                                                    | Without complete facility<br>visit within 24 hours                                                                                                | 54 •<br>0%<br><br>0%<br>0%                    | Without complete household visit<br>(but with complete facility visit)<br>0<br>0<br>0                                                                                 | 5. 0<br>25.<br>25.<br>25.<br>25.      | Without complete<br>household visit within 45<br>hours 0 0 0 0 0 0 0 0 0 0 0 0 0 0 0 0 0 0 0                                                           | 5 5 •<br>014<br>-<br>016<br>016                                                          |
| District  WETE UNKNOWN MKOANI MANA MCHEWENI                                    | Canda<br>4<br>0<br>1<br>4<br>8            | Complete<br>household •<br>viat<br>4<br>0<br>1<br>4<br>0           | % •<br>100%<br>100%<br>100%<br>0%                | Aliasing USS<br>Notification<br>0<br>0<br>0                    | Missing Case<br>Notification<br>0<br>0<br>0                | Complete<br>facility visit<br>4<br>0<br>1<br>4<br>0                | Without complete facility visit<br>(but with case notification)<br>0<br>0<br>0<br>0<br>0<br>0<br>0<br>0<br>0<br>0<br>0<br>0<br>0<br>0<br>0<br>0<br>0<br>0<br>0 | 5. 0<br>0%<br>0%<br>0%<br>0%                                                                                                    | Without complete facility<br>visit within 24 hours<br>0<br>0<br>0<br>0<br>0<br>0<br>0                                                             | 5. •<br>0%<br>-<br>0%<br>0%<br>150%           | Without complete household visit<br>(but with complete facility visit)<br>0<br>0<br>0<br>0<br>0<br>0<br>0<br>0<br>0<br>0<br>0<br>0<br>0<br>0<br>0<br>0<br>0<br>0<br>0 | 5. •<br>0%<br>0%<br>0%<br>100%        | Without complete<br>hourshold visit within 45<br>hours<br>0<br>0<br>0<br>0<br>0<br>0<br>0<br>0<br>0<br>0                                               | 5 •<br>0%<br>0%<br>0%<br>0%                                                              |
| District •<br>WETE<br>UNKNOWN<br>MKOANI<br>MACHEVENI<br>MACHEVENI<br>MACHEVENI | Candh 4 0 1 4 8 13                        | Complete<br>household •<br>vait<br>4<br>0<br>1<br>4<br>0<br>5      | % •<br>100%<br>100%<br>100%<br>100%<br>38%       | Missing USSQ<br>Notification<br>0<br>0<br>0<br>0               | Maxing Case<br>Notification<br>0<br>0<br>0<br>1<br>5       | Complete<br>facility visit<br>4<br>0<br>1<br>1<br>4<br>0<br>6      | Without complete facility visit<br>(but with case notification)<br>0<br>0<br>0<br>0<br>7                                                                       | %         •           0%         •           0%         •           0%         •           0%         •           0%         •           0%         •           0%         •           0%         •           0%         •           0%         •           0%         •           0%         • | Without complete facility<br>visit within 24 hours<br>0<br>0<br>0<br>0<br>0<br>0<br>0<br>0<br>0<br>0<br>0<br>0<br>0<br>0<br>0<br>0<br>0<br>0<br>0 | 5. •<br>0%<br><br>0%<br>0%<br>54%             | Without complete household visit<br>(bot with complete facility visit<br>0 0 0 0 0 0 0 0 0 0 0 0 0 0 0 0 0 0 0                                                        | 5. •<br>0%<br>0%<br>0%<br>100%<br>54% | Without complete<br>bootenheld visit within 40<br>bours<br>0<br>0<br>0<br>0<br>0<br>0<br>0<br>0<br>0<br>0<br>0<br>0<br>0<br>0<br>0<br>0<br>0<br>0<br>0 | 5 5 0<br>0%<br>0%<br>0%<br>0%<br>10%<br>62%                                              |
| District  WETE UNKNOWN MKOANI MANA MACHEWENI KUSINI                            | Canda<br>4<br>0<br>1<br>4<br>8<br>13<br>1 | Complete<br>household •<br>viat<br>4<br>0<br>1<br>4<br>0<br>5<br>0 | % ●<br>100%<br>100%<br>100%<br>100%<br>38%<br>0% | Masing USSQ<br>Notification<br>0<br>0<br>0<br>0<br>0<br>0<br>0 | Missing Case<br>Notification<br>0<br>0<br>0<br>1<br>5<br>1 | Complete<br>facility visit<br>4<br>0<br>1<br>1<br>4<br>0<br>6<br>0 | Without complete facility vitit  Utor with case motification                                                                                                   | 5. •<br>0%<br>0%<br>0%<br>88%<br>8%<br>0%                                                                                                    | Without complete facility<br>visit within 24 hours<br>0<br>0<br>0<br>0<br>0<br>0<br>0<br>0<br>0<br>0<br>0<br>0<br>0<br>0<br>0<br>0<br>0<br>0<br>0 | 15 0<br>046<br><br>056<br>056<br>5416<br>5416 | Without complete household visit<br>(bid with complete facility visit<br>0<br>0<br>0<br>0<br>0<br>0<br>0<br>0<br>0<br>0<br>0<br>0<br>0<br>0<br>0<br>0<br>0<br>0<br>0  | % •<br>0%<br>0%<br>0%<br>100%<br>54%  | Without complete<br>boorseheld visit within 40<br>bours<br>0<br>0<br>0<br>0<br>0<br>0<br>0<br>0<br>0<br>0<br>0<br>0<br>0<br>0<br>0<br>0<br>0<br>0<br>0 | <ul> <li>5. •</li> <li>0%</li> <li>0%</li> <li>0%</li> <li>100%</li> <li>100%</li> </ul> |

 'Index Household and Neighbors': Provides analysis of the numbers and percentages of index and secondary cases (additional neighboring households visited, tested, and tested positive) per district.

| Index          | Househ                      | old and Neighl                                      | bors                                                      |                                              |                                        |                                                  |                                                        |                                                                 |
|----------------|-----------------------------|-----------------------------------------------------|-----------------------------------------------------------|----------------------------------------------|----------------------------------------|--------------------------------------------------|--------------------------------------------------------|-----------------------------------------------------------------|
| District +     | No. of cases<br>followed up | No. of additional index<br>household members tested | No. of additional index household members (ested positive | % of index household members tested positive | % increase in cases<br>found using MCN | No. of additional neighbor<br>households visited | No. of additional neighbor<br>household members tested | No. of additional neighbor<br>household members tested positive |
| ALL            | 29                          | 92                                                  | 10                                                        | 11%                                          | 345                                    | 0                                                | 7                                                      | 0                                                               |
| CHAKE          | 1                           | 0                                                   | 0                                                         |                                              | 0%                                     | 0                                                | 0                                                      | 0                                                               |
| KASKAZINI      | 0                           | 0                                                   | 0                                                         | -                                            | -                                      | 0                                                | 0                                                      | 0                                                               |
| KASKAZINI<br>B |                             | 24                                                  | 4                                                         | 17%                                          | 50%                                    | 0                                                | 0                                                      | 0                                                               |
| KATI           | 6                           | 20                                                  | 3                                                         | 15%                                          | 50%                                    | 0                                                | 3                                                      | 0                                                               |

- Additional analyses include summaries of the total number and percentage of index cases per district with complete household visits and secondary cases (positive household members) based on the following parameters:
  - Stratified by **Age** (<5, 5<15, 15<25, ≥25);

| Age: Includes in | dex cases v | with complete | househo | old vi | isits, po | ositive in | ndex | case | hous | sehold r | nembe | rs, ar | nd po | sitive neight | oor hou  | sehol | d members |   |    |  |
|------------------|-------------|---------------|---------|--------|-----------|------------|------|------|------|----------|-------|--------|-------|---------------|----------|-------|-----------|---|----|--|
| Datact           |             | Total Ø       | -5      | • 5    |           | 3115       |      | 5    |      | 15-25    |       | 5      |       | H25 4         | <b>N</b> |       | Usknown   |   | -  |  |
| ALL              |             | 39            |         | 4 10   | •         |            | 9    | 23%  |      |          | 8     | 21%    |       | 18            | 40%      |       |           | 0 | 0% |  |
| CHARE CHARE      |             | 1             |         | 8 27   |           |            | 0    | 25.1 |      |          | 0     | 25.    |       | 1             | 10076    |       |           | 0 | 0% |  |
| KASKAZINI A      |             | 0             |         | 0 -    |           |            | 0    |      |      |          | 0     |        |       | 0             |          |       |           | 0 |    |  |
| KASKAZINI B      |             |               |         | 1 85   |           |            | 1    | 15   |      |          | 5     | 42%    |       | 5             | 42%      |       |           | 0 | 0% |  |
| 647)             |             | 9             |         | 0 0%   |           |            |      | 33%  |      |          | 2     | 22%    |       | 4             | 44%      |       |           | 0 | 0% |  |

• Analyzed according to Gender;

| Gender: Includes index cases v | with complete house | ehold visits, positive | index case househole | d members, and posi | tive neighbor household me | embers |
|--------------------------------|---------------------|------------------------|----------------------|---------------------|----------------------------|--------|
| Toggle Unknown                 |                     |                        |                      |                     |                            |        |
| Dietrict                       | + Tot               | stal é                 | Maie Ø               | s                   | Female 0                   | s •    |
| ALL                            |                     | 39                     | 22                   | 58%                 | 17                         | 445    |
| CHARE CHARE                    |                     | 1                      | 1                    | 100%                | 0                          | 0%     |
| KASKAZINI A                    |                     | 0                      | 0                    |                     | 0                          | -      |
| KASKAZINI B                    |                     | 12                     |                      | 50%                 | 5                          | 42%    |
| RATI                           |                     | 9                      | 5                    | 58%                 | 4                          | 44%    |

• Analyzed according to **Nets and Spraying**, that is, those cases who slept under a net the night prior and those households that have been sprayed within the last 6 months; and

| Nets and    | Spr | aying: Includes index cases with com | plete household visits, positive index cas | e l | hous | seh | old members, and positive neighbor household me   | em  | nber | s |
|-------------|-----|--------------------------------------|--------------------------------------------|-----|------|-----|---------------------------------------------------|-----|------|---|
| District    |     | Positive Cases (index & household)   | Slept under a net night before diagnosis   |     | 5    |     | Household has been sprayed within last 6 months e |     |      |   |
| ALL         |     | 39                                   | 18                                         | 1   | 15%  |     | 10                                                | 1 2 | 15   |   |
| CHARE CHARE |     | 1                                    |                                            | 3   | 2%   |     | 0                                                 | 5 0 | 15   |   |
| KASKAZINEA  |     | 0                                    |                                            |     |      |     |                                                   | 1   |      |   |
| KASKAZINI B |     |                                      | 3                                          | 1   | 15%  |     | 2                                                 | 1   | 17%  |   |
| KATI        |     | 9                                    | 3                                          | 1   | 33%  |     | 4                                                 | 1   | 14%  |   |

• Analyzed according to **Travel History (within the past month)**, that is, those cases who had travelled within the past month.

| Travel His<br>household | me | ry (within pa<br>mbers | st month): In         | cludes | inde | cases with complet     | te h | ousehold visits, positive in | de | ( Ci | ise household membe         | ers, an | d pos | sitive neig | hb | or  |
|-------------------------|----|------------------------|-----------------------|--------|------|------------------------|------|------------------------------|----|------|-----------------------------|---------|-------|-------------|----|-----|
| District                |    | Positive Cases 0       | Only outside Zanpibar |        | 5.4  | Only within Zanzibar 0 | 1.   | Within Zanzibar and outside  |    | 5.0  | Any Travel outside Zanzibar |         | 5. 0  | Any Travel  |    | 5.4 |
| ALL                     |    | 39                     |                       | 19     | 49%  | 0                      | 0%   |                              | 0  | 2%   |                             | 19      | 49%   |             | 19 | 49% |
| CHAKE CHARE             |    | 1                      |                       | 0      | 0%   | 0                      | 8%   |                              | 0  | 2%   |                             | 0       | 8%    |             | 0  | 2%  |
| KÁSKAZINI A             |    | 0                      |                       | 0      |      | 0                      |      |                              | 0  | -    |                             | 0       |       |             | 0  |     |
| KASKAZINEB              |    | 12                     |                       | 6      | 50%  | 0                      | 0%   |                              | 0  | 85.  |                             | 6       | 50%   |             | 6  | 50% |
| rian -                  |    | 9                      |                       | 4      | 44%  | 0                      | 2%   |                              | 0  | 2%   |                             | 4       | 44%   |             | 4  | 44% |

• The 'Case Followup Status' shows alerts for any cases that have not been followed up in the past 2 days or more.

| 111100 (1100 (11 mail))                                                                                                    |                                                                                                    |                                                                                                    |                                        |                         |                        |               |                   |                        |  |
|----------------------------------------------------------------------------------------------------|----------------------------------------------------------------------------------------------------|----------------------------------------------------------------------------------------------------|----------------------------------------|-------------------------|------------------------|---------------|-------------------|------------------------|--|
| Start Year 2016                                                                                                    | •                                                                                                    |                                                                                                    |                                        |                         |                        |               |                   |                        |  |
| Start Week                                                                                                    |                                                                                                    |                                                                                                    |                                        |                         |                        |               |                   |                        |  |
| End Year 2016                                                                                                    | •                                                                                                    |                                                                                                    |                                        |                         |                        |               |                   |                        |  |
| End week                                                                                                    |                                                                                                    |                                                                                                    |                                        |                         |                        |               |                   |                        |  |
| Report Tupp Ca                                                                                                    | a Enforcem Status                                                                                                    |                                                                                                    |                                        |                         |                        |               |                   |                        |  |
| Report Type Ca                                                                                                    | seronop status                                                                                                    |                                                                                                    |                                        |                         |                        |               |                   |                        |  |
| Alerts                                                                                                    |                                                                                                    |                                                                                                    |                                        |                         |                        |               |                   |                        |  |
| The following district<br>District Number of<br>Stationarity: 14<br>Statistical 14<br>Statistical 14<br>Statist | s have USSD Notificatio<br>taxes                                                                                                    | ns that have not been followed up i                                                                                                    | ther two days. Recommend               | ation call the DMSO     |                        |               |                   |                        |  |
| Cases                                                                                                    |                                                                                                    |                                                                                                    |                                        |                         |                        |               |                   |                        |  |
| For the selected<br>Cases Reported<br>Additional Peopl<br>Additional Peopl                                                                                                    | period<br>at Facility 1<br>e Tested 7<br>e Tested Positive 0                                                                                      | 10<br>4                                                                                                    |                                        |                         |                        |               |                   |                        |  |
| Click on a button                                                                                                    | for more details ab                                                                                                    | out the case.                                                                                                    |                                        |                         |                        |               |                   |                        |  |
| Positive m     Positive m     P                                                                                                    | alaria result found a<br>alaria result found a<br>a had no travel histo<br>slowed up to facility<br>hia classified as hig<br>ot followed up after | t household.<br>It household with no travel hi<br>ry (probable local transmiss<br>after 24 hours.<br>h risk based on previous dat<br>48 hours. | story (probable local tr<br>ion).<br>a | ansmission).            |                        |               |                   |                        |  |
| Case ID (118)                                                                                                    | Dispose Data (5)                                                                                                    | · Health Facility District.() .                                                                                                    | Shethia (0)                            | USSD Notification (109) | Case Notification (34) | Facility (24) | • Insumments (24) | Household Members (74) |  |
| 110740                                                                                                    | 2015-83-05                                                                                                    | KASKAZINI B                                                                                                    | BUMBWINE MOUFINE                       | T                       | A                      | 0             | ۵                 |                        |  |
| 109857                                                                                                    | 2015-12-26                                                                                                    |                                                                                                    | KOANI                                  |                         | A                      | 0             | ۵                 |                        |  |
| 110798                                                                                                    | 2016-82-14                                                                                                    | KAGKAZINI B                                                                                                    | MAHONDA                                | T                       | a                      | 0             | ۵                 |                        |  |
| ( and a set of the set of the set                                                                                                    | 2016-02-14                                                                                                    | KASKAZINI B                                                                                                    | DONOE KARANCE                          | (*)                     |                        |               | -                 | (10)                   |  |

- The 'Case Followup Status' also summarizes all individual cases in the selected time period in a table format. The features of the table are shown below.
- By clicking on a particular feature, more details can be viewed, such as household follow-up, index and secondary cases, and other parameters.

| Case (2111)                         | Ingrostion (1 | Number Provide Deservice | * (hereal)                                                                                                    | 8 110 Mathematics (1911) | · Care Muthanton (10) | · Pacify (2) |     | · Researchert Manham (74) |                                                                      |
|-------------------------------------|---------------|--------------------------|----------------------------------------------------------------------------------------------------|--------------------------|-----------------------|--------------|-----|---------------------------|----------------------------------------------------------------------|
| 100007                              | 345-61.0      |                          | alast -                                                                                                    |                          | A                     | 0            | 0   |                           | a facility has notified the error via UCCD system and                |
| mosta.                              | 2010.01.01    | 1.00                     | Managerighting                                                                                                    | T                        | 2                     | •            | 0   | 1.1                       | - Facility has notified the case via USSD system and                 |
| (matur)                             | 2010.01.04    | Notes .                  | TORONALD                                                                                                    | T.                       | A                     | •            | ٥   |                           | the DMSO has received the notification on the                        |
| 86738                               | and to m      | 140                      | reliat secondae                                                                                                    | Y                        | A                     | 9            | ٥   |                           | tablet.                                                              |
| 110740                              | 2010/01/0     | Avenues .                | BARRING MELFINE                                                                                                    | Y                        | A                     | •            | 0   |                           | <ul> <li>DMSO completed collecting more information on</li> </ul>    |
| 111742                              | 1006.04.02    | ALCONG.                  | BURLEU DOBLOW                                                                                                    | Y                        |                       |              |     |                           | the case from the facility. Half bars show incomplete                |
| 1100                                | 1010-01-01    | 9471                     | International International In | T                        |                       |              |     |                           | dataile                                                              |
| milles                              | 2016-04 H     | ARCING.                  | admittan.                                                                                                    | T                        | A                     | 9            | 101 | 444                       | parco while d also be while and will stand                           |
| millel.                             | 2018-34-10    | benind .                 | (ALMO)                                                                                                    | T                        |                       | 9            | 101 |                           | - DMSO visited the nousehold and collected                           |
| THE OWNER WATCHING                  | 1000-04.00    | #10812969                | sthig strength                                                                                                    | T                        |                       |              |     |                           | household location.                                                  |
| mitat                               | 2710-011      | Avenue -                 | Interest advectance                                                                                                    | Y                        |                       | 0            | 0 - | 1.0                       | <ul> <li>DMSO visited the household and collected data on</li> </ul> |
| 10000                               | 1010-01-01    | 1.00                     | 1000                                                                                                    | T                        | ,                     |              |     |                           | the index case and household data. Half house                        |
| 111/42                              | 2010.01.01    | 100                      | ALCOLOGIE.                                                                                                    | T                        |                       | 0            | 6   |                           | signifies incomplete information. Pink tab signifies                 |
| 110752                              | 2016-86-12    | 1414                     | arms                                                                                                    | T                        |                       | 9            | 101 | 11                        | index case with no travel history                                    |
| 10000                               | 1000.04.04    | and comments             | passa (                                                                                                    | T                        |                       |              | -   |                           | DMCO collected data and tested succe bausehold                       |
| 11111                               | 2010 da 14    | 4.80                     | animize                                                                                                    | T                        | >                     |              |     |                           | <ul> <li>Diviso collected data and tested every nousehold</li> </ul> |
| 110703                              | 2010.00.10    | 1.00                     | 10000                                                                                                    | T                        | 2                     |              |     |                           | member. Half person means incomplete                                 |
| THE OWNER WATCHING TO BE A DECIDENT | 1876-64 H     | 11.000                   | amargad.                                                                                                    | T                        | >                     |              |     |                           | information. Blue tab signifies that positive malaria                |
| 11070                               | 2716.04.02    | Mariananan.              |                                                                                                    | T                        |                       |              |     |                           | result was found at household while pink tab                         |
| 1000                                | 2010.04.10    | -                        | 08364                                                                                                    | T                        |                       |              |     |                           | signifies that that positive malaria result was found                |
| HUN                                 | 2712.04.00    | AND ALCON B              | NTOPE /                                                                                                    | Y                        |                       |              |     |                           | at household with no travel history                                  |
| 11274                               | and a la      | 14.079                   |                                                                                                    | T                        |                       |              |     |                           | at nousenoia anti no traver instory.                                 |

- 'Compare MEEDS or iSMS weekly Facility Reports with case Followups' provides information on whether the total positive cases from the weekly reports agrees with the number of cases notified. Any mismatched values are indicated in pink.
- The data can be aggregated by time period (year, quarter, month, or week), level of area (zone, district, or facility), and type of facility (public or private).

| End Y<br>End V                | oar (20<br>Aeek                | •                |           |                                     |                                                                                                    |                                                                                                  |                                                                                                  |                                                                      |                            |                         |                                   |                                                       |                                             |                                                                                              |                                                                                         |                                                                     |                                                                                                    |                                                                                         |                                                            |                                                                                    |                                                                                               |
|-------------------------------|--------------------------------|------------------|-----------|-------------------------------------|----------------------------------------------------------------------------------------------------|--------------------------------------------------------------------------------------------------|--------------------------------------------------------------------------------------------------|----------------------------------------------------------------------|----------------------------|-------------------------|-----------------------------------|-------------------------------------------------------|---------------------------------------------|----------------------------------------------------------------------------------------------|-----------------------------------------------------------------------------------------|---------------------------------------------------------------------|----------------------------------------------------------------------------------------------------|-----------------------------------------------------------------------------------------|------------------------------------------------------------|------------------------------------------------------------------------------------|-----------------------------------------------------------------------------------------------|
| Select                        | By Date<br>Type in             | ompare N         | FFDS or 2 | SMS Week                            | h Facility Rec                                                                                                    | ots With Case F                                                                                  | allouune •                                                                                       |                                                                      |                            |                         |                                   |                                                       |                                             |                                                                                              |                                                                                         |                                                                     |                                                                                                    |                                                                                         |                                                            |                                                                                    |                                                                                               |
| repor                         | ( Abels                        |                  |           | SHO HEEK                            | d i word out                                                                                                    |                                                                                                  | care and a                                                                                       |                                                                      |                            |                         |                                   |                                                       |                                             |                                                                                              |                                                                                         |                                                                     |                                                                                                    |                                                                                         |                                                            |                                                                                    |                                                                                               |
|                               |                                |                  |           |                                     |                                                                                                    |                                                                                                  |                                                                                                  |                                                                      |                            |                         |                                   |                                                       |                                             |                                                                                              |                                                                                         |                                                                     |                                                                                                    |                                                                                         |                                                            |                                                                                    |                                                                                               |
| ИE                            | EDS                            | or               | SMS       | S We                                | ekly I                                                                                                    | Report                                                                                           | s and                                                                                            | Coco                                                                 | nut                        | ca                      | ses                               | add                                                   | rega                                        | ated b                                                                                       | v Mor                                                                                   | hth                                                                 | and                                                                                                  | Zone                                                                                    |                                                            | for                                                                                |                                                                                               |
|                               |                                | _                |           |                                     |                                                                                                    |                                                                                                  |                                                                                                  |                                                                      |                            |                         |                                   | -99                                                   |                                             |                                                                                              | ,                                                                                       |                                                                     |                                                                                                    |                                                                                         |                                                            |                                                                                    |                                                                                               |
|                               |                                | - 1 <b>- E</b> - | noilit    | inc                                 |                                                                                                    |                                                                                                  |                                                                                                  |                                                                      |                            |                         |                                   |                                                       |                                             |                                                                                              |                                                                                         |                                                                     |                                                                                                    |                                                                                         |                                                            |                                                                                    |                                                                                               |
| AII                           |                                | . 10             | acini     | les.                                |                                                                                                    |                                                                                                  |                                                                                                  |                                                                      |                            |                         |                                   |                                                       |                                             |                                                                                              |                                                                                         |                                                                     |                                                                                                    |                                                                                         |                                                            |                                                                                    |                                                                                               |
| AII                           | ntal mari                      | . 14             |           | ies.                                | connete doce                                                                                                    | A enadeds that ea                                                                                | unhor of care                                                                                    | or petition                                                          | -                          |                         |                                   |                                                       |                                             |                                                                                              |                                                                                         |                                                                     |                                                                                                    |                                                                                         |                                                            |                                                                                    |                                                                                               |
| AII<br>the t                  | otal posi                      | tive case        | s from th | e weekly                            | reports don                                                                                                    | 't match the n                                                                                   | umber of case                                                                                    | es notified,                                                         | the m                      | smatch                  | od valu                           | es are co                                             | lored.                                      |                                                                                              |                                                                                         |                                                                     |                                                                                                    |                                                                                         |                                                            |                                                                                    | CSV Mode                                                                                      |
| the t                         | otal posi                      | tive case        | s from th | e weekly                            | reports don                                                                                                    | 't match the n                                                                                   | umber of case                                                                                    | es notified,                                                         | the m                      | smatch                  | ed valu                           | es are co                                             | lored.                                      |                                                                                              |                                                                                         |                                                                     |                                                                                                    |                                                                                         | Searc                                                      | h.                                                                                 | CSV Mod                                                                                       |
| the 1<br>tow                  | otal posi<br>53 • ) er<br>Zane | tive case        | s from th | Peccet<br>subsetted<br>for perced   | Reports don<br>Reports<br>automited<br>automited<br>automited<br>automited<br>automited<br>automited<br>automited<br>automited<br>automited<br>automited<br>(Messley) | T match the ni<br>Reports<br>extensive within<br>5.3 days of<br>period and thy<br>Wellereader)   | Reputs<br>Naturation 3.5 days<br>attented and<br>stipercod and<br>stipercod and<br>stipercod and | ilisporte<br>sudmitted 7<br>or more<br>days after<br>persod send     | Total<br>Testad            | Total<br>Positive<br>CV | Number<br>of<br>Cases<br>rottfand | Facility<br>Facility<br>Facility<br>Pasitive<br>Ceses | Cases<br>followed<br>the witten<br>42 Mours | Median Days<br>Inois Poellor<br>Test Result for<br>Jacilly<br>Natformer                      | Median Days<br>Down Facility<br>NetRy show for<br>Compiler<br>Faceley (CR)              | % of<br>Notified<br>Cares with<br>Campitur<br>Facility<br>Followap  | Median Days<br>Insin Facility<br>Notification to<br>Compiles<br>Hoccorfical<br>(Q4)                  | <sup>5</sup> i st<br><b>N</b> offled<br>Cases with<br>Complete<br>Household<br>Followap | Searc<br>Number of<br>Museline<br>or<br>Measure<br>Measure | h<br>Rember of<br>Rosenation<br>Anothers<br>Tested (%)                             | CSV Mod<br>Number of<br>Household a<br>Menghors<br>Trelind<br>Positive (11)                   |
| All<br>the 1<br>Show<br>Month | tal post<br>51 • et<br>2000    | tive case        | s from th | Percent<br>subertited<br>for perced | Reports don<br>Reports<br>submitted<br>address tary<br>of pecied and<br>(Menday)<br>28                                                                                | I match the nu<br>Reports<br>substituted within<br>5-3 days of<br>period and (by<br>Westwarding) | Reports<br>automation<br>automation<br>of period and<br>althy Triology<br>E                      | Reports<br>subsetted 7<br>of more<br>days after<br>period usual<br>7 | The me<br>Testal<br>Testad | Total<br>Postier<br>N   | Number<br>of<br>fame<br>sutting   | Pacifity<br>Future<br>Up<br>Partner<br>Cases          | Coors<br>Friend<br>Al Hours<br>4            | Median Days<br>from Poater<br>Teel Result In<br>Facility<br>Motification<br>(CRI)<br>2 (0-3) | Median Days<br>box Facility<br>Antify sites to<br>Complete<br>Facility (CR)<br>\$ (5-8) | Noted<br>Notified<br>Carry with<br>Cangidity<br>Tacibly<br>Followap | Median Days<br>Train Facility<br>Notific strain<br>Campiala<br>Hosenshall<br>(ISR)<br>B Y (127-facto | Si of<br>Rotfled<br>Creer with<br>Complete<br>Hospschild<br>Followap<br>SIS             | Searc<br>Russber of<br>Register<br>Arguiter<br>Medians     | h:<br>Number of<br>Numberhild<br>in Neghtier<br>Mentern<br>Testind (%)<br>3 (182%) | CSV Mod<br>Number of<br>Neosehold o<br>Neophor<br>Neodors<br>Tasked<br>Pusitize (1)<br>T (19) |

 The 'Download Spreadsheet' tool enables the user to access raw data from a particular time period by allowing them to download the data as Excel spreadsheets. Clicking on the 'Download spreadsheet' tab generates an Excel file with six tabs containing raw data on household members, household, facility, case notification, USSD notification, and a summary.

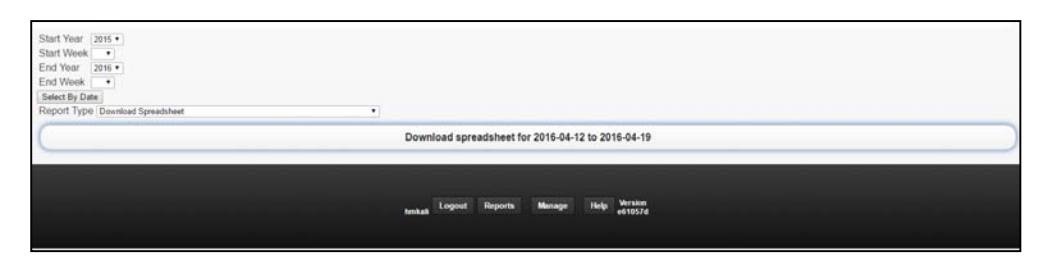

• **'Epidemic Threshold**' is used to confirm the emergence of an epidemic to step up appropriate control measures. It provides information on whether the numbers of cases at the facility, shehia, village, and district level have exceeded the thresholds to trigger an epidemic alert or alarm.

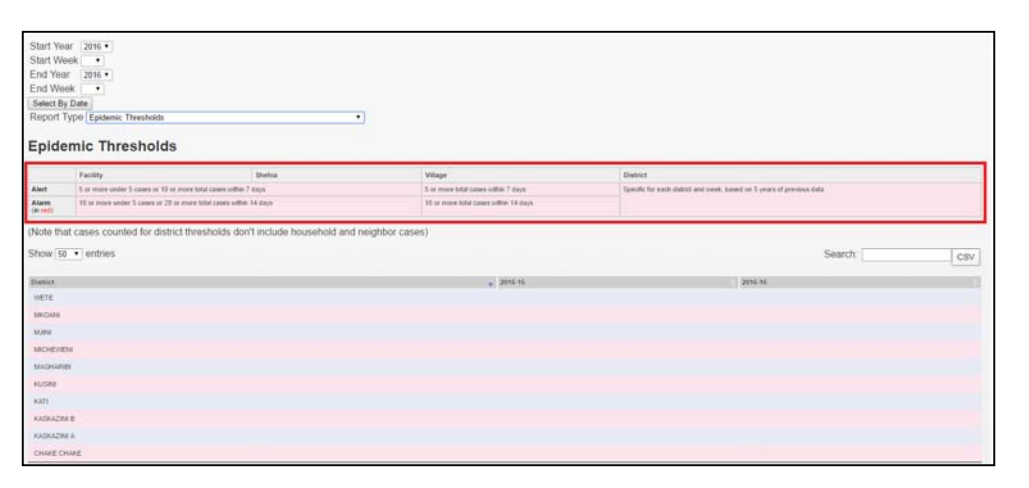

- **'Errors detected by system**' checks for any errors present in the system in the past 2 days. If an error is shown, it should be reported to the ZAMEP SME team, who will then follow up to rectify it
- **'Incidence Graph Cases by week**' shows the classical epidemiological analysis, representing the number of cases per 1000 population

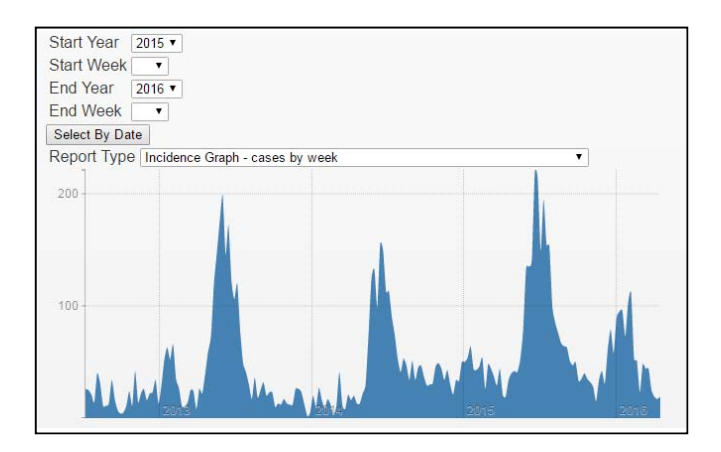

• The '**Issues**' tool documents any issues related to the system or encountered by the DMSO.

| Show 50 · entries  |   |        |
|--------------------|---|--------|
|                    |   | Search |
| Create New Issue   |   |        |
| Issues             |   |        |
| Report Type Issues | • |        |
| Select By Date     |   |        |
| End Year 2016 •    |   |        |
| Start Week         |   |        |
|                    |   |        |

- The '**Maps**' tool maps malaria cases by region. These data can also be clustered or individually mapped by switching the '**Cluster**' tab on or off. Users can also zoom in on the map to view each malaria case.
- The map can be viewed at the country and zonal levels and can also be zoomed to view the more refined district, *shehia*, and household levels.

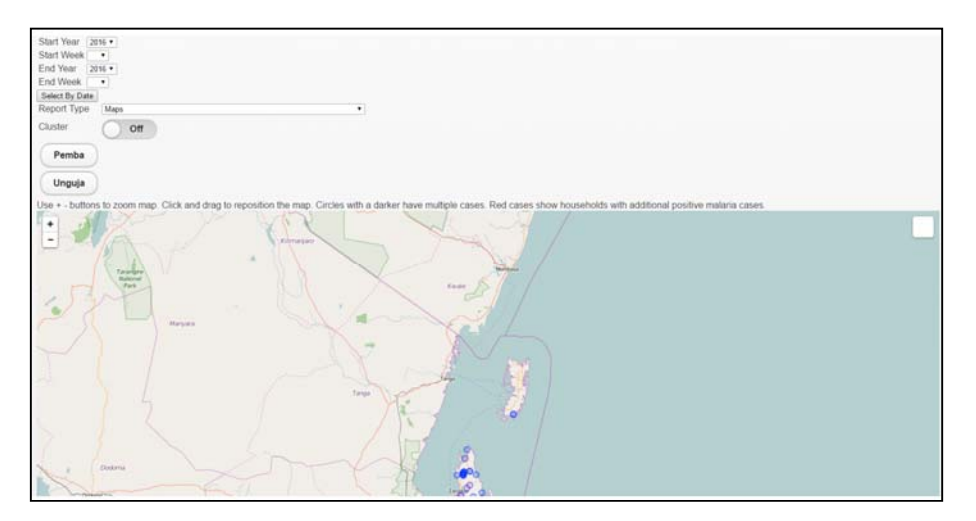

• **'Period trends compared to previous 3 periods**' shows a summary of index cases over a specific time period and the average number of index cases for the previous three periods.

| d Date 64/19/2016                                                                                                    |                                  |                       |
|----------------------------------------------------------------------------------------------------|----------------------------------|-----------------------|
| elect By Week                                                                                                    |                                  |                       |
| eport Type Period Trends compared to previous 3 periods .                                                                                                    |                                  |                       |
| uster Om                                                                                                    |                                  |                       |
| Pamba                                                                                                    |                                  |                       |
| Penda                                                                                                    |                                  |                       |
| Unguja                                                                                                    |                                  |                       |
|                                                                                                    |                                  |                       |
|                                                                                                    |                                  |                       |
| ata Summary                                                                                                    |                                  |                       |
| mod                                                                                                    | - Average for previous 3 periods | 2016-04-12 2016-04-19 |
| of cases reported at health facilities                                                                                                    |                                  | m                     |
| a of cases reported at health facilities with complete household visits                                                                                                    |                                  | 24 12240              |
| dul No. of cases (including cases not reported by fadilies) with complete household with                                                                                                    | + 1 1 10                         | 24                    |
| a. of additional bound-hold anothers treated                                                                                                    | 1 1 11                           | 74                    |
| is of additional household members tested positive                                                                                                    | 1 1 10                           | 8 (1114)              |
| Lincreake is cases found using IXCN                                                                                                    | 2 1 1 10                         | 22%                   |
| us, of positive cases (index & household) in persons under %                                                                                                    | 2 1 2 2                          | 4 (33%)               |
| Indian Career (index & household) with at least a facility followage                                                                                                    | 1 1 4                            | 32                    |
|                                                                                                    | , , , n                          | 17 (055)              |
| rusere Cases (Rusei & Russettiat), that single proper a net right before diagnous                                                                                                    | 13                               | 11 0496               |
| routine Caster (inclus a household) that have a set rough tensor diagnoses<br>valide Cases from a household that have been sprayed within had 6 months                                               |                                  |                       |
| same came inne a household part wegt under a net ager sener suppose<br>under Cames fors a household. But has been spozyed within Los E months<br>under Cames reduce & household; that did wet travel |                                  | 10 ctrise             |
| Saler Caser (and a Solarian) that ways saler a set right tener subjects                                                                                                    |                                  | 0 cmu                 |

• There is also a tab at the bottom of the table that can be used to view the data trends of the previous three periods.

| d Date 04/19/2016                                                                                                    |                          |                         |                         |                                  |                          |
|----------------------------------------------------------------------------------------------------|--------------------------|-------------------------|-------------------------|----------------------------------|--------------------------|
| elect By Week                                                                                                    |                          |                         |                         |                                  |                          |
| eport Type Period Trends compared to previous 3 periods                                                                                      |                          |                         |                         |                                  |                          |
| luster Off                                                                                                    |                          |                         |                         |                                  |                          |
| Dunka                                                                                                    |                          |                         |                         |                                  |                          |
| Pemba                                                                                                    |                          |                         |                         |                                  |                          |
| Unguja                                                                                                    |                          |                         |                         |                                  |                          |
|                                                                                                    |                          |                         |                         |                                  |                          |
| lata Summany                                                                                                    |                          |                         |                         |                                  |                          |
| ata Summary                                                                                                    |                          |                         |                         |                                  |                          |
| Head                                                                                                    | 2016-03-22 -+ 2016-03-28 | · 2016-03-29 2016-04-05 | 2016-04-05-> 2016-04-12 | - Average for previous 3 periods | 2016-04-12 -> 2016-04-19 |
| 6. of cases reported at health facilities                                                                                                    | 34                       | 40                      | 48                      | ÷ 41                             | 111                      |
| In of cases reported at health facilities with complete household visits                                                                     | 31 (01%)                 | - 31 cress              | 28 ctrsi                | 38                               | 24 (22%)                 |
| plat No. of sames (including cases not reported by facilities) with somplete household viate                                                 | 31                       | - 31                    | 28                      | 30                               | 24                       |
| in of additional household members texted                                                                                                    | 138                      | . 110                   |                         | . 113                            | 74                       |
| in of additional household members tested positive                                                                                           | 13 010                   | : 7 (0%)                | 9 (10%)                 | 19                               | 8 (11%)                  |
| increase in cases found using MCN                                                                                                    | 42%                      | 1 22%                   | 32%                     | 1 12                             | 33%                      |
| in of position sames (index & household) in persons weater \$                                                                                | 4 (9%)                   | 1 2 (0%)                | 2 (1%)                  | 1. 3                             | 4 (19%)                  |
| value Cases (inter & husehold) with at least a facility followep                                                                             | 45                       | : 39                    | 37                      | 4                                | 32                       |
| testine Cases (anders 5. hoursehold) that slept under a net right before diagnosis                                                           | 24 (13%)                 | 1 26 10710              | 18 (47%)                | C B                              | 17 (13%)                 |
| table Cases hor: a household that has been sprayed within last 5 months                                                                      | 11 (24%)                 | 18 (40%)                | 9 (24%)                 | , n                              | 11 (34%)                 |
|                                                                                                    | 11 (24%)                 | - [11] OPN              | 9 (245)                 |                                  | 10 0110                  |
| Vollive Cases (Index & household; that did not travel                                                                                        |                          |                         |                         |                                  |                          |
| Solline Cases (Index & Novelifick) that did not travel<br>Solline Cases (Index & Novelfick) that traveled but only within Zanabar last month | 1 250                    | - 1. Chu                | 0 10%                   | 16193                            | 0.0%                     |

• Clicking on the number of cases for the specific time period in each row opens a page showing individual cases' ID numbers. You can click on a case's ID number to view the details of that case

| Start Year<br>Start Week<br>End Year<br>End Week<br>Select By Dah<br>Region<br>Report Type<br>Data Sui | 2016 •<br>2016 •<br>•<br>•<br>ALL<br>Perio | d Trends                                  | e (<br>compared to previous 3 periods • )                                                                                                    |
|----------------------------------------------------------------------------------------------------|--------------------------------------------|-------------------------------------------|----------------------------------------------------------------------------------------------------|
| Periat                                                                                                 |                                            | Austrape<br>Na<br>pressus<br>3<br>periods | 2006-84-02 -> 2006-84-18                                                                                                    |
| No. of cases<br>reported at<br>leadth facilities                                                       |                                            | 45                                        | 111 10057 10074 10777 10779 10779 10779 10770 10772 10774 10774 10774 10774 10776 10776 10777 10776 10775 10775 10775 10775 10775 10775 10777 10777 10775 10775 10 |
| No. of cases<br>reported at<br>health facilities<br>with complete<br>houseshalid<br>visite             |                                            | 28                                        | (A) any                                                                                                    |
| Total Tip: of<br>cases not<br>reported by<br>footiesy lotti<br>complete<br>bracketwill viells          |                                            | 20                                        | 24                                                                                                    |
| No. of additional<br>topunethold<br>members tested                                                     |                                            | 10                                        | 74                                                                                                    |
| tia, of additional<br>becasehold<br>members tretad<br>positive                                         |                                            | 10                                        |                                                                                                    |

• The '**Rainfall submission**' displays monthly data pertaining to climatic factors obtained from Tanzania Meteorological Agency.

| Start Date 04/12 | /2016               |      |                 |               |          |        |                |
|------------------|---------------------|------|-----------------|---------------|----------|--------|----------------|
| End Date 04/19   | /2016               |      |                 |               |          |        |                |
| Select By Week   |                     |      |                 |               |          |        |                |
| Report Type      | Rainfall Submission | •    |                 |               |          |        |                |
| Cluster (        | 011                 |      |                 |               |          |        |                |
| Pemba            |                     |      |                 |               |          |        |                |
| Unguja           |                     |      |                 |               |          |        |                |
|                  |                     |      |                 |               |          |        |                |
| Rainfall         | Data Submissions    |      |                 |               |          |        |                |
| Show 50 • entr   | ies                 |      |                 |               |          | Search | Copy CSV Print |
| Stature          |                     | Tear | · Virot         |               | · Amount |        | 1              |
|                  |                     |      | No. data availa | able in fable |          |        |                |

 'Users – How fast are follow-ups occurring?' shows a summary of how fast cases are being followed up by DMSOs. This helps the user to contact individual DMSOs if there is a delay in follow-up and obtain feedback from them.

| How fa               | ast are   | fol   | lowups occu                                                                  | ring?                                        |                                                                                    |                                               |                                                                      |                                                                     |                                         |                                   |                                                             |
|----------------------|-----------|-------|------------------------------------------------------------------------------|----------------------------------------------|------------------------------------------------------------------------------------|-----------------------------------------------|----------------------------------------------------------------------|---------------------------------------------------------------------|-----------------------------------------|-----------------------------------|-------------------------------------------------------------|
| All User             | s         |       |                                                                              |                                              |                                                                                    |                                               |                                                                      |                                                                     |                                         |                                   |                                                             |
| Median               | time fro  | m SM  | IS sent to Compl                                                             | ete House                                    | hold                                                                               |                                               |                                                                      |                                                                     |                                         | 2                                 | 21 days                                                     |
| Cases                |           |       |                                                                              |                                              |                                                                                    |                                               |                                                                      |                                                                     |                                         | 8                                 | 31                                                          |
| Cases w              | ithout co | omple | ted facility record                                                          | 24 hours a                                   | after facility notificati                                                          | on                                            |                                                                      |                                                                     |                                         | 1                                 | 12                                                          |
| Cases w              | ithout co | omple | te household rec                                                             | ord 48 hou                                   | rs after facility notifie                                                          | cation                                        |                                                                      |                                                                     |                                         | 1                                 | 14                                                          |
| Cases w              | ith comp  | olete | nousehold record                                                             |                                              |                                                                                    |                                               |                                                                      |                                                                     |                                         | 5                                 | 56                                                          |
| Median               | time fron | n SM  | S sent to Case No                                                            | tification or                                | n tablet                                                                           |                                               |                                                                      |                                                                     |                                         | 3                                 | 3 days                                                      |
| Median               | time fron | n Cas | e Notification to C                                                          | omplete Fa                                   | acility                                                                            |                                               |                                                                      |                                                                     |                                         | 2                                 | 2 days                                                      |
| Median               | time fron | n Cor | nplete Facility to C                                                         | omplete H                                    | ousehold                                                                           |                                               |                                                                      |                                                                     |                                         | 3                                 | 3 days                                                      |
| By User<br>Show 50 • | entries   |       |                                                                              |                                              |                                                                                    |                                               |                                                                      | Search:                                                             |                                         | Copy CSV                          | Excel PDF Print                                             |
| Name                 | Ownict    | Cases | Cases without complete facility record 24 forums after facility notification | Cases without<br>complete facility<br>record | Cares althout complete howerhold<br>record 48 hours after facility<br>notification | Cases without<br>complete household<br>record | Median time from SMI went to<br>Case Notification on tablet<br>(IGR) | Median tase from Case<br>Notification to Complete<br>Eacility (IGR) | Median tires<br>Facility to Co<br>(IQR) | from Complete<br>omplete Househol | Median time from SMS<br>sent to Complete<br>Household (ICR) |
| Santi Mananel Al.    | мснечен   | 26    | 7                                                                            |                                              | 7                                                                                  | 7                                             | 3 days (10 hours,7 days)                                             | 5-days (3-days, 14 days)                                            | 24 days                                 | 18 days, a month)                 | A month (a month, a month)                                  |
| Bakari Jama          | LEBAN     | 20    | 4                                                                            |                                              | 4                                                                                  | 4                                             | 4 days (3 days,5 days)                                               | 28 mendes (12 minutes,5 days)                                       | S days (1                               | 11 hours 21 days)                 | 6 days (5 days, a month)                                    |
|                      |           |       |                                                                              |                                              |                                                                                    |                                               |                                                                      |                                                                     |                                         |                                   |                                                             |

• **'Weekly facility reports from MEEDS or iSMS**' provides information on the number of positive cases reported via the MEEDS or iSMS. The data can be aggregated by time period (year, quarter, month, and week) and level of area (zone, district, and facility)

| Report Type | 0 Weski | y Facility Report | ts from MEED                                                                                                    | S or iSMS           |                     |                |                     |                                     |                               |                               |                   |                      |                     |     |
|-------------|---------|-------------------|----------------------------------------------------------------------------------------------------|---------------------|---------------------|----------------|---------------------|-------------------------------------|-------------------------------|-------------------------------|-------------------|----------------------|---------------------|-----|
|             |         |                   |                                                                                                    |                     |                     |                |                     |                                     |                               |                               |                   |                      |                     |     |
| N/ 1-       |         | acility           | Reno                                                                                                    | rts fro             | m ME                | EDS or         | isms                | addredated by                       | Month and                     | Zone ·                        |                   |                      |                     |     |
| Veek        | IV F    | ALC: UNIV         |                                                                                                    |                     |                     |                |                     |                                     |                               |                               |                   |                      |                     |     |
| veek        | IY F    | actinty           | Repo                                                                                                    | 113 110             |                     |                |                     | 55 5                                |                               |                               |                   |                      |                     |     |
| how 50 ·    | entries | aciiity           | Repo                                                                                                    | 113 110             |                     |                |                     | 55 5 5                              |                               | Search                        |                   | 0                    | py CS               | V P |
| how 50 ·    | entrio: | * ALCOND+4        | Multos<6                                                                                                    | Mai NEG < 5         | As OPD ~5           | Mat POS 5      | Mail NEG >> 6       | Facility Followed-Up Positive Cases | Weekly Reports Positive Cases | Search                        | <5 POS Rate       | Co                   | ¢y CS               | V P |
| Neek        | entries | * ASOPD * 5 .     | Mairos <s< td=""><td>Mari NEG &lt; 5<br/>575</td><td>AE OPD &gt;= 5<br/>1812</td><td>Mint POS &gt;== 6</td><td>Mar NEG &gt;= 6<br/>342</td><td>Facility Followed Up Positive Cases</td><td>Weekly Reports Positive Cases</td><td>Search<br/>-5 Test Rate<br/>10%</td><td>es POS Rate<br/>D%</td><td>Co<br/>ords Test Rate</td><td>py CS<br/>HelP<br/>Th</td><td>N P</td></s<> | Mari NEG < 5<br>575 | AE OPD >= 5<br>1812 | Mint POS >== 6 | Mar NEG >= 6<br>342 | Facility Followed Up Positive Cases | Weekly Reports Positive Cases | Search<br>-5 Test Rate<br>10% | es POS Rate<br>D% | Co<br>ords Test Rate | py CS<br>HelP<br>Th | N P |

| rpOrt Type Weekly Trends compared to previous 3 weeks                                        |                                       |                          |
|----------------------------------------------------------------------------------------------|---------------------------------------|--------------------------|
| ata Summary                                                                                  |                                       |                          |
| Period                                                                                       | Average for previous 3 periods        | 2016-04-18 -> 2016-04-24 |
| to, of cases reported at health facilities                                                   | a                                     | 0                        |
| In of cases reported at health facilities with complete household visits                     | 2 1 2 a                               | 0 +-+                    |
| Intal No. of cases (including cases not reported by facilities) with complete household with | 1 1 1 1 1 1 1 1 1 1 1 1 1 1 1 1 1 1 1 | 0                        |
| Is, of additional household members tested                                                   | 2 2 2 0                               | 0                        |
| ia, of additional household members tested positive                                          | 2. J. J. 0                            | 0 ()                     |
| S increase in cases found using MCN                                                          | 2 1 6 NoN                             |                          |
| Is. of positive cases (index & household) in persons under 6                                 | 0                                     | 0 ()                     |
| Postive Cases (index & household) with at least a facility followup                          | 0                                     | 0                        |
| Positive Cases (index & household) that wept under a net night before diaptosis              | · · · ·                               | 0 ()                     |
| Positive Cases from a household that has been sprayed within last 6 months                   | 0                                     | 0 (                      |
| Positive Cases (index & household) that did not travel                                       | - 0                                   | 0 1-1                    |
| Positive Cases (index 5 household) that traveled but only within Zanzibar last month         | 0                                     | 0 ()                     |
| Positive Cases (index & household) that traveled outside Zangibar last month                 | 2 P                                   | 0                        |

#### 4.2 Weekly reports

The MEEDS focal person from ZAMEP is responsible for producing the MEEDS weekly report. The data collected are synthesized weekly and circulated by email. In addition, since 2013, quarterly and annual reports have also been produced and circulated. The purpose of the weekly report is to provide information that may warrant action. The quarterly report gives an overview of the previous three months and, hence, trends in, for example, the testing rate and the timeliness of reporting. This report is also intended to inform actions and engage stakeholders. The annual report provides an overview of activities, and its main purpose relates to accountability. In addition to MEEDS, the MCN also provides weekly reports from the reporting health facilities. These reports, which originate from the health facilities and flow through the two systems, are compared weekly to assess their accuracy. When discrepancies are detected, the data are verified and rectified to ensure consistent reporting through both MEEDS and MCN for the health facilities under scrutiny.

The indicators of interest in the aggregated MEEDS and MCN weekly reports from each health facility are as follows:

- Week number: Number of the week in which the most current report was submitted by each health facility through MEEDS and MCN;
- **Reporting rate:** Number of health facilities reporting in the current week divided by all health facilities reporting;
- Number of malaria cases in the current week: Number of confirmed malaria cases in the current report submitted (refers to the number of current reports submitted) by health facilities;
- **Malaria positivity:** Number of positive cases in the current week divided by the number of malaria tests performed in the health facilities;
- **Cumulative summary of the current year:** Sum of all malaria cases in the current year by a reporting health facility up to the current week in which the report was submitted;
- Weekly average of the previous year: Calculated by summing the malaria cases for the current week, the 2 weeks prior to, and the 2 weeks following the current week over the previous year by MEEDS facility;
- **Test rate of the current year:** Total number of malaria tests performed in the current year divided by the total number of attendances in the current year in the report submitted; and
- **Test rate of the previous year:** Total number of malaria tests performed in the previous year divided by the total number of attendances submitted in the previous year; used to compare the test rates in the same weeks in the current and previous years.

All of these indicators are calculated and presented in reports generated by the MEEDS and MCN web portals. The SME team should compile and prepare the aggregated reports for weekly dissemination as described below:

 Download the weekly aggregated data at least once a week into a dedicated data set.

- The data set should include the current data as well as reports from previous years
- Immediately call any health facilities that have not reported any data or that have provided data suspected to be incorrect and ask them to clarify and make changes accordingly.
- Using the updated and cleaned MEEDS dataset, produce the weekly reports as per the specified indicators.
- Share the weekly reports with ZAMEP and stakeholders, including the district representatives and the International Strategy for Disaster Reduction unit at the Ministry of Health.

#### 4.3 Health facility reports

The health facility report uses data from two sources: the MEEDS booklet and MCR. This report focuses on a specific health facility and includes indicators, such as outpatient visits and total positive and negative test results disaggregated by age (<5 and  $\geq$ 5 years).

#### 4.4 District reports

District reports focus on specific districts and use two sources of data: the MEEDS booklet and MCR. This report includes indicators, such as outpatient visits and total positive and negative test results disaggregated by age (<5 and ≥5 years).

#### 4.5 Checklist for the SME team

Please ensure that the following actions in the checklist have been completed.

| Monitor the data in the Coconut dashboard on a weekly basis to detect any abnormal increases in malaria cases.   |  |
|----------------------------------------------------------------------------------------------------|--|
| Follow up with health facilities that have not reported data or have provided data<br>suspected to be incorrect. |  |
| Produce MEEDS and MCN weekly, quarterly, and annual reports for dissemination to relevant stakeholders.          |  |

## Chapter 5: Responsibilities of the SME Administration Team

The SME administration team is in charge of ensuring that the MEEDS and MCN system are functioning smoothly. The team's responsibilities include the following:

- Following up with MEEDS facilities that are not submitting weekly reports by telephone or by visiting the facility;
- Training new health staff at health facilities on data management (record, compile, submit, analyze, interpret, and use) using the MEEDS and MCN system;
- Training new DMSOs on the application of MEEDS and MCN, including the use of the Coconut application;
- Arranging new phones and tablets for newly recruited staff and replacements for broken equipment;
- Organizing periodic supervisory visits to health facilities reporting via MEEDS and MCN;
- Organizing periodic feedback meetings with public and private health facility workers, including DMSOs reporting via MEEDS and MCN;
- Updating MEEDS, MCR, and MCN data collection tools;
- Producing weekly reports and sharing them with ZAMEP and stakeholders on time;
- Acting as the focal point for all health facilities to address any problems with the system;
- Ensuring that the events log book is updated;
- Checking the malaria trends in the reports submitted through the system on a daily basis and following up with the appropriate health facilities if an adverse event is detected;
- Assisting the national and district teams to prepare for potential epidemics and to respond to malaria; and
- Checking for stock outs; solving problems, such as issues with report submission and missing data collection tools; and checking the quality of the data.